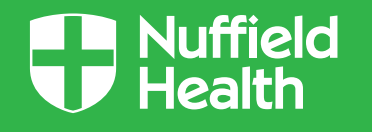

# Nuffield Health Online Ordering User Guide

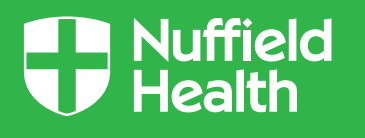

#### Before you start, please read the following:

For optimum speed of use, make sure you are using the most up to date browser for your system

PO requisitions - If you are ordering Print On Demand products (including business cards), you will need to raise a PO number in accordance with Nuffield Health procedures. The raised PO must match the basket total (inclusive of VAT). This <u>MUST</u> be entered at the checkout stage for you to complete your order

If you are ordering stock products only, you will not need to raise a PO number as these are stock items and are covered via the Support Centre Stock PO. The pricing will show as £0.00. Any orders will be charged back to your site via the final Support Centre PO Pricing structure. For these items <u>ONLY</u>, the word STOCK <u>MUST</u> be entered at the checkout stage

If you have a combination of both, you will still need to raise a PO number (as per PO requisitions above)

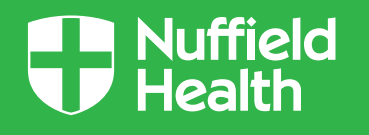

#### Contents

- 5 12 Stock Product Ordering
- 14 30 Print On Demand Static and Editable Product Ordering
- 32 35 Other Print On Demand Editable Template Walkthroughs
- 37-40 Reordering

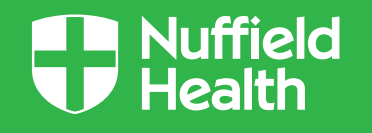

#### **Stock Product Ordering**

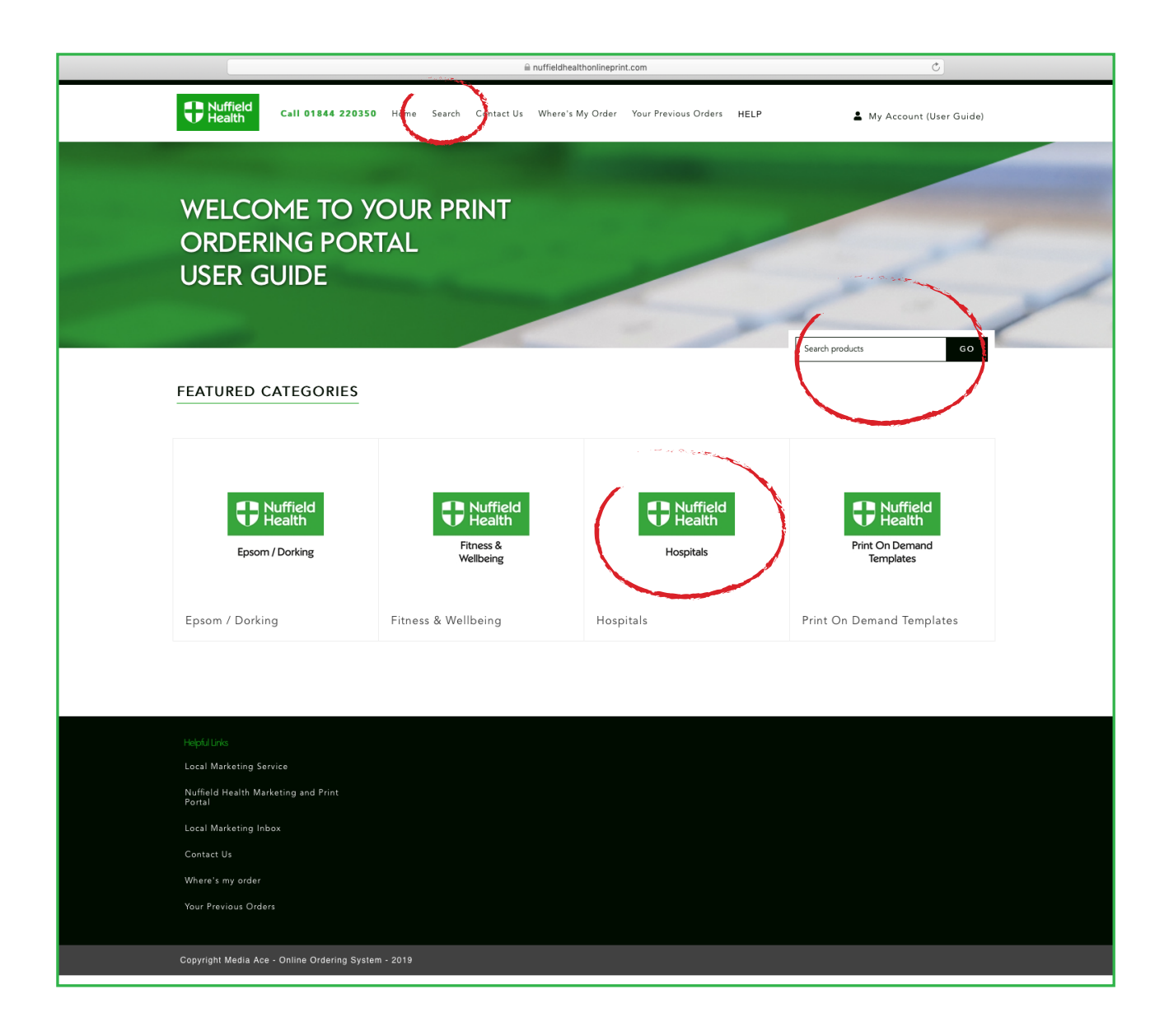

Home page showing Categories

On the home page there are several ways to search for your product:

- 1 Search tab in the top menu
- 2 Search bar

Type in your name or code and hit GO!

3 - In the individual folders under your area required e.g. Hospitals

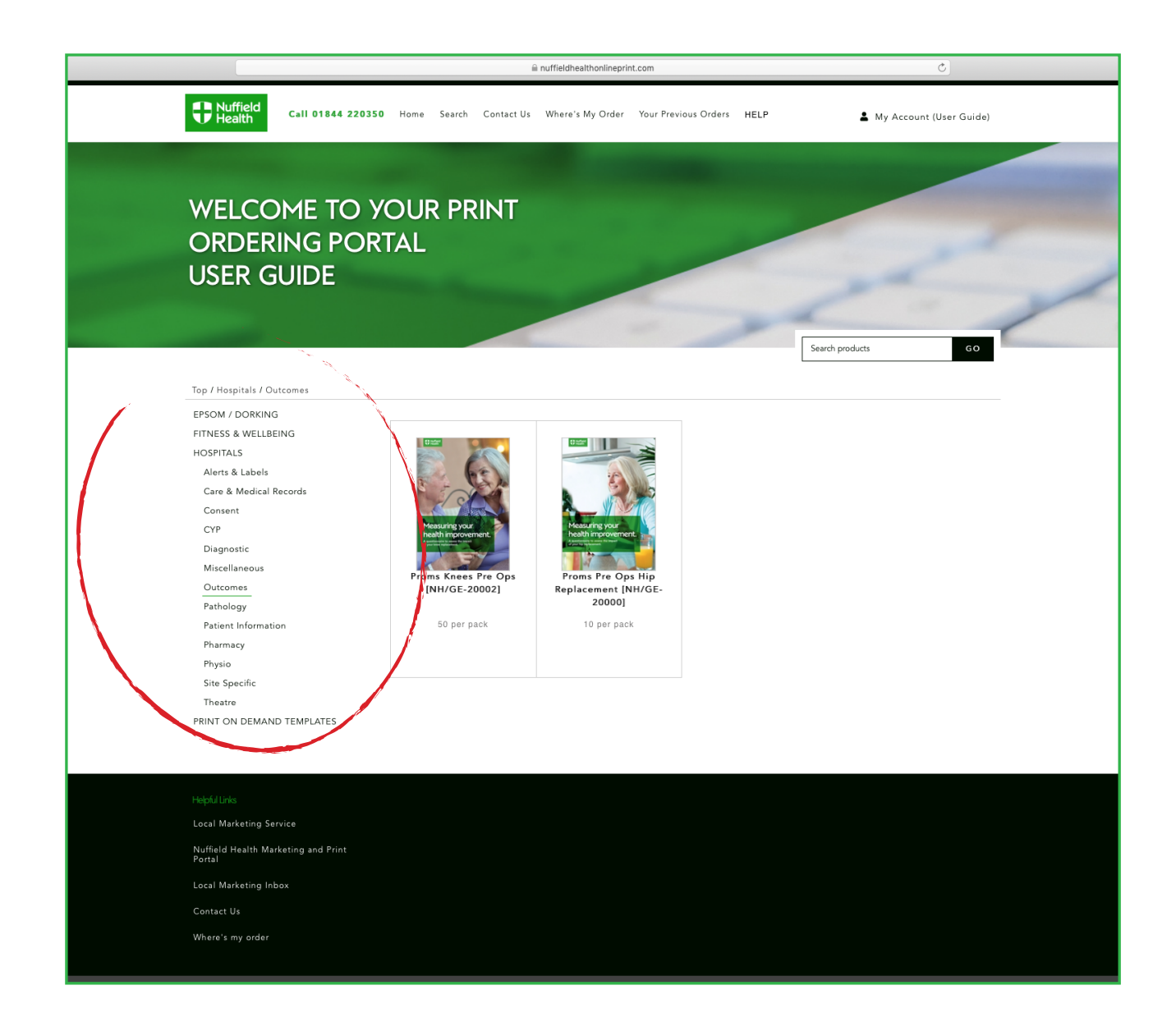

Clicking on the folders on the home page will bring you to the list of products in each category

View when looking through Categories

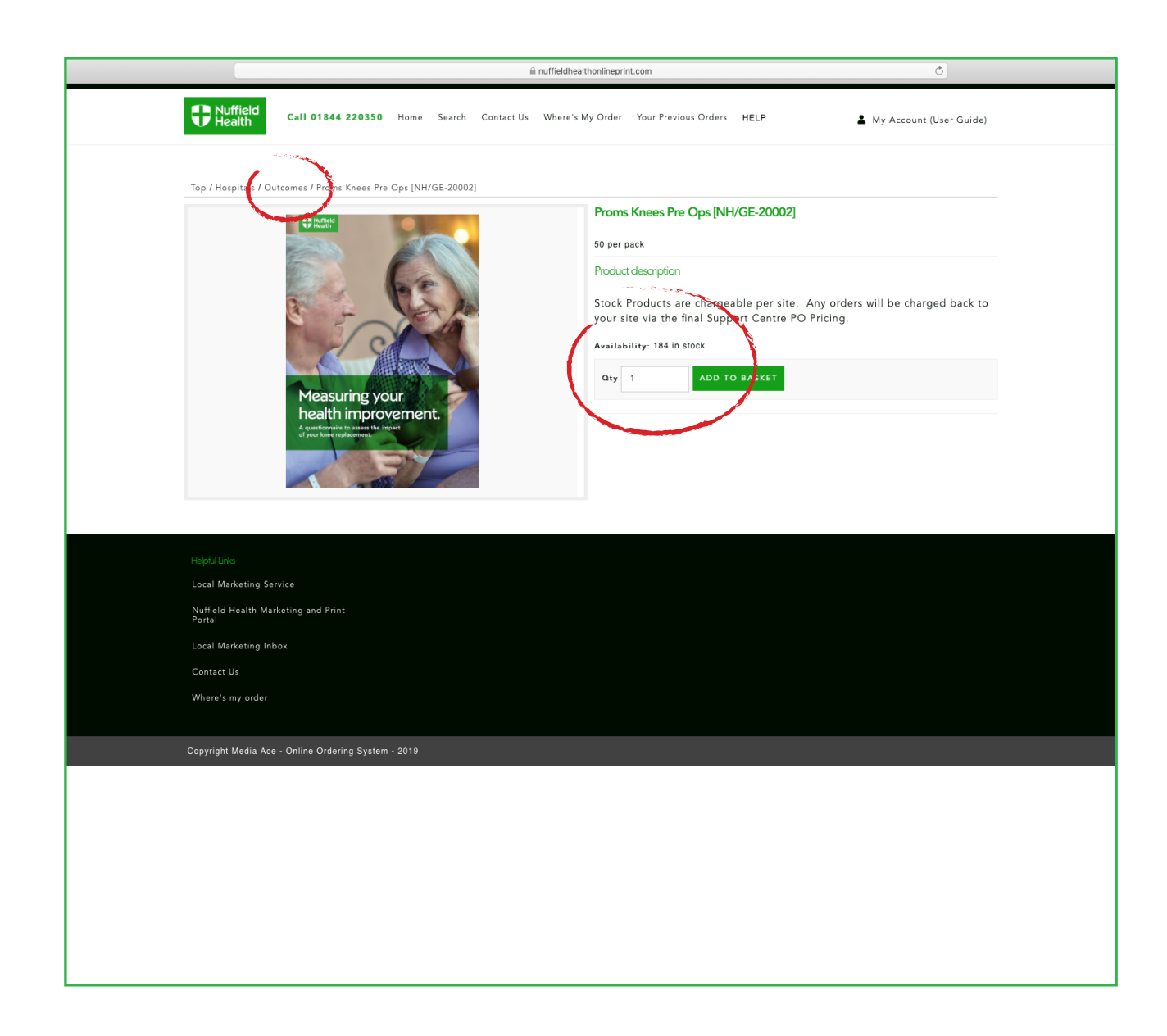

For STOCK products you will have a view of the front page for each product

Each product is ordered in packs (and singles)

Choose the number of packs (or singles) required in quantity, then add to basket

If you need to navigate back to the list of products (highlight and click e.g. Outcomes to return back)

Once you're ready, click ADD TO BASKET

Ordering general product (shows breadcrumb)

|                                                      | ⊜ nuffieldhealth                          | honlineprint.com             |            | Ċ                       |
|------------------------------------------------------|-------------------------------------------|------------------------------|------------|-------------------------|
| Call 01844 220350 Home                               | Search Contact Us Where's My              | y Order Your Previous Orders | HELP       | My Account (User Guide) |
|                                                      |                                           |                              |            |                         |
| Actions                                              | Product(s)                                |                              | Price Qty. | Total                   |
| DELETE                                               | Proms Knees Pre Ops [NH/GE<br>50 per pack | -20002]                      | 20.00 1    | 20.00                   |
| UPDATE BASKET                                        |                                           | Sub-Total:                   | £0.0       | 00                      |
| $\smile$                                             |                                           | Delivery:                    | £0.0       | 0000                    |
|                                                      |                                           | VAT:                         | £0.0       | 00                      |
|                                                      |                                           | Total:                       | £0.0       | 00                      |
|                                                      |                                           |                              | ONTINUE    | SHOPPING CHECKOUT       |
|                                                      |                                           |                              |            |                         |
| Liebe II inte                                        |                                           |                              |            |                         |
| Local Marketing Service                              |                                           |                              |            |                         |
| Nuffield Health Marketing and Print                  |                                           |                              |            |                         |
| Portal                                               |                                           |                              |            |                         |
| Local Marketing Inbox                                |                                           |                              |            |                         |
| Contact Us                                           |                                           |                              |            |                         |
| Where's my order                                     |                                           |                              |            |                         |
| Convribt Media Ace - Online Ordering System - 2010   |                                           |                              |            |                         |
| Cupyingint media Ace • Online Ordening System • 2019 |                                           |                              |            |                         |
|                                                      |                                           |                              |            |                         |
|                                                      |                                           |                              |            |                         |
|                                                      |                                           |                              |            |                         |
|                                                      |                                           |                              |            |                         |
|                                                      |                                           |                              |            |                         |
|                                                      |                                           |                              |            |                         |
|                                                      |                                           |                              |            |                         |
|                                                      |                                           |                              |            |                         |
|                                                      |                                           |                              |            |                         |
|                                                      |                                           |                              |            |                         |

In basket view, you can still change the quantity or delete an item. If you do this, you must click UPDATE BASKET

CONTINUE SHOPPING to browse the site and add more items

CHECKOUT once finished

In this instance we have clicked the CHECKOUT button to complete our order

View of basket

| i nuffieldhealthonlineprint.com                                                                                     | ٥)                           |
|----------------------------------------------------------------------------------------------------|------------------------------|
| Call 01844 220350 Home Search Contact Us Where's My Order Your Previous Orders                                      | HELP My Account (User Guide) |
| 1 Biling address                                                                                                    |                              |
| Fixed billing address.                                                                                              |                              |
| General Manager, Nuffield Health Head Office, Epsom Gateway, Ashley Avenue, Epsom, Surrey, KT18 5AL, United Kingdom | •                            |
| Use same address for delivery                                                                                       |                              |
|                                                                                                    | CONTINUE                     |
| 2 Delivery address                                                                                                  |                              |
| 3 Payment method                                                                                                    |                              |
| 4 Payment information                                                                                               |                              |
| 5 Confirm order                                                                                                    |                              |
|                                                                                                    |                              |
|                                                                                                    |                              |
| Helpful Links                                                                                                    |                              |
| Local Marketing Service                                                                                             |                              |
| Nutheld Health Marketing and Print<br>Portal                                                                        |                              |
| Local Marketing Inbox                                                                                               |                              |
| Contact Us                                                                                                    |                              |
| Where's my order                                                                                                    |                              |
|                                                                                                    |                              |
| Copyright Media Ace - Online Ordering System - 2019                                                                 |                              |
|                                                                                                    |                              |
|                                                                                                    |                              |
|                                                                                                    |                              |
|                                                                                                    |                              |
|                                                                                                    |                              |
|                                                                                                    |                              |
|                                                                                                    |                              |
|                                                                                                    |                              |
|                                                                                                    |                              |
|                                                                                                    |                              |

The billing address automatically populates as you will be allocated with a code for your specific site

The delivery address will be the same as your billing address - You cannot add alternative addresses

| Philip Call 01844 220350 Home Search Contact Us Where's My Order Your Previous Orders HELP My Account (User Guide)                                                                                             |  |
|----------------------------------------------------------------------------------------------------|--|
| 1       Billing address         2       Delivery address         3       Payment method         4       Payment information         FO       Number         STOCK       CONTINUE         5       Confirm order |  |
| Fielpful Links<br>Local Marketing Service<br>Nuffield Health Marketing and Print<br>Portal<br>Local Marketing Inbox                                                                                            |  |
| Contact Us<br>Where's my order<br>Copyright Media Ace - Online Ordering System - 2019                                                                                                    |  |
|                                                                                                    |  |
|                                                                                                    |  |
|                                                                                                    |  |

For stock items, this will be covered via the Support Centre Stock PO

Please enter STOCK in the Payment Information field in accordance to **page 2** of this user guide

|                                               | 🗎 nuffieldhealth                                 | onlineprint.com                 |            | 0                       |
|-----------------------------------------------|--------------------------------------------------|---------------------------------|------------|-------------------------|
| Puffield<br>Health Call 01844 220350          | Home Search Contact Us Where's My                | r Order Your Previous Orders HE | ELP 🛓      | My Account (User Guide) |
| 1 Billing address                             |                                                  |                                 |            |                         |
| 2 Delivery address                            |                                                  |                                 |            |                         |
| 3 Payment method                              |                                                  |                                 |            |                         |
| 4 Payment information (requested after confi  | rmation)                                         |                                 |            |                         |
| 5 Confirm order                               |                                                  |                                 |            |                         |
| Product(s)                                    |                                                  |                                 | Price Qty. | Total                   |
|                                               | Proms Knees Pre Ops [NH/GE-20002]<br>50 per pack |                                 | £0.00 1    | £0.00                   |
|                                               |                                                  | Sub-Total:                      |            | £0.00                   |
|                                               |                                                  | Delivery(Delivery):             |            | £0.00                   |
|                                               |                                                  | VAT:                            |            | £0.00                   |
|                                               |                                                  | Total:                          |            | 00.03                   |
| « Back                                        |                                                  |                                 |            | CONFIRM                 |
|                                               |                                                  |                                 |            |                         |
| Local Marketing Service                       |                                                  |                                 |            |                         |
| Nuffield Health Marketing and Print<br>Portal |                                                  |                                 |            |                         |
| Local Marketing Inbox                         |                                                  |                                 |            |                         |
| Contact Us                                    |                                                  |                                 |            |                         |
| Where's my order                              |                                                  |                                 |            |                         |
| Copyright Media Ace - Online Ordering System  | - 2019                                           |                                 |            |                         |
|                                               |                                                  |                                 |            |                         |
|                                               |                                                  |                                 |            |                         |
|                                               |                                                  |                                 |            |                         |
|                                               |                                                  |                                 |            |                         |
|                                               |                                                  |                                 |            |                         |

Once all stages have been completed, click CONFIRM

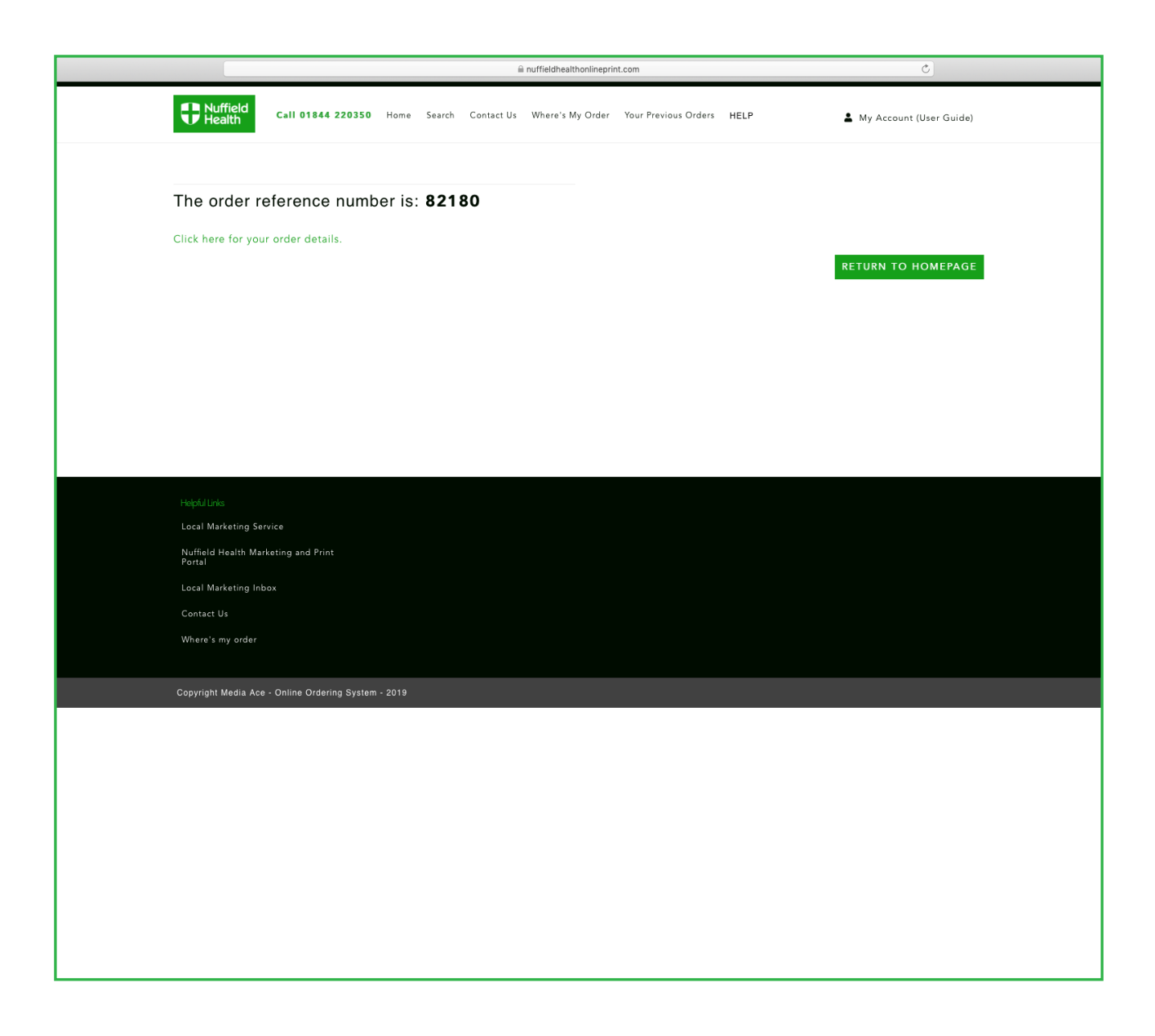

This is your order reference number

You will also receive an email confirming your order

Checkout confirmation showing ref no.

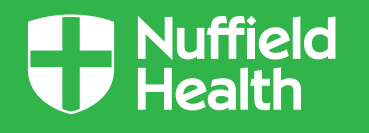

### Print On Demand Static and Editable Product Ordering

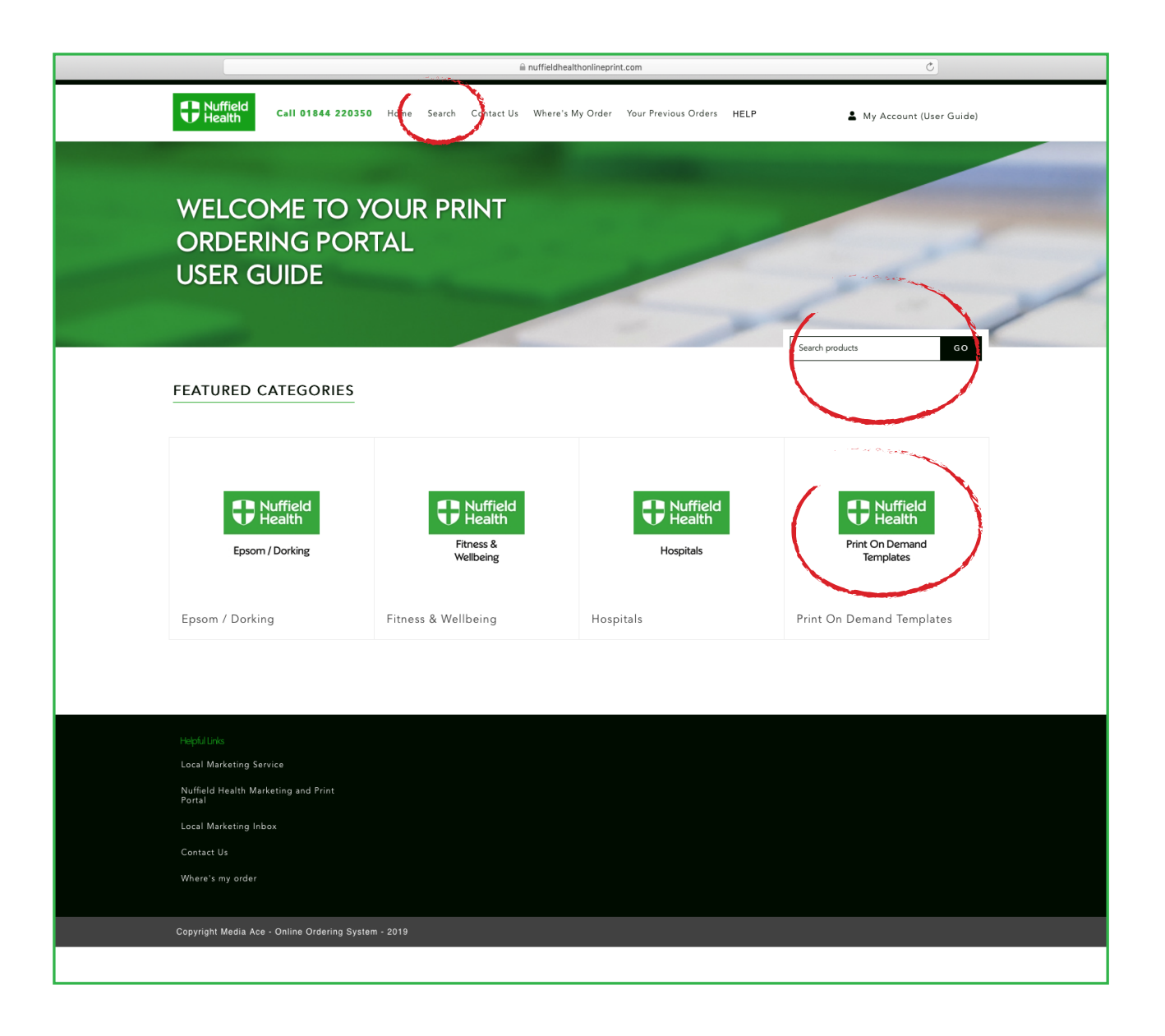

On the home page there are several ways to search for your product:

- 1 Search tab in the top menu
- 2 Search bar

Type in your name or code and hit GO!

3 - Find your Print On Demand collateral within the circled category

Home page showing Categories

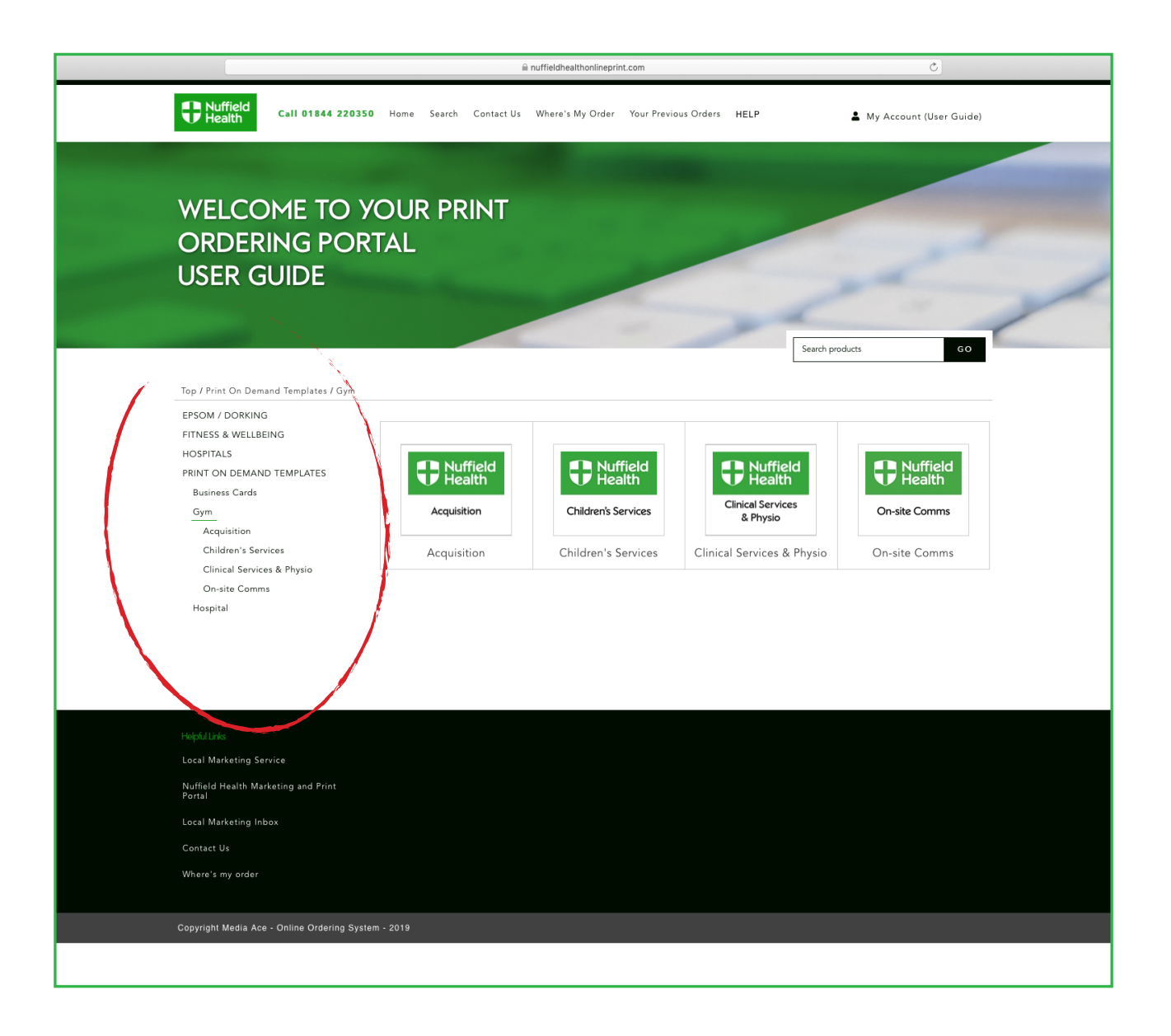

View when looking through Categories

Clicking on the folders on the home page will bring you to the list of products in each category

For Print On Demand there is a mixture static and editable products

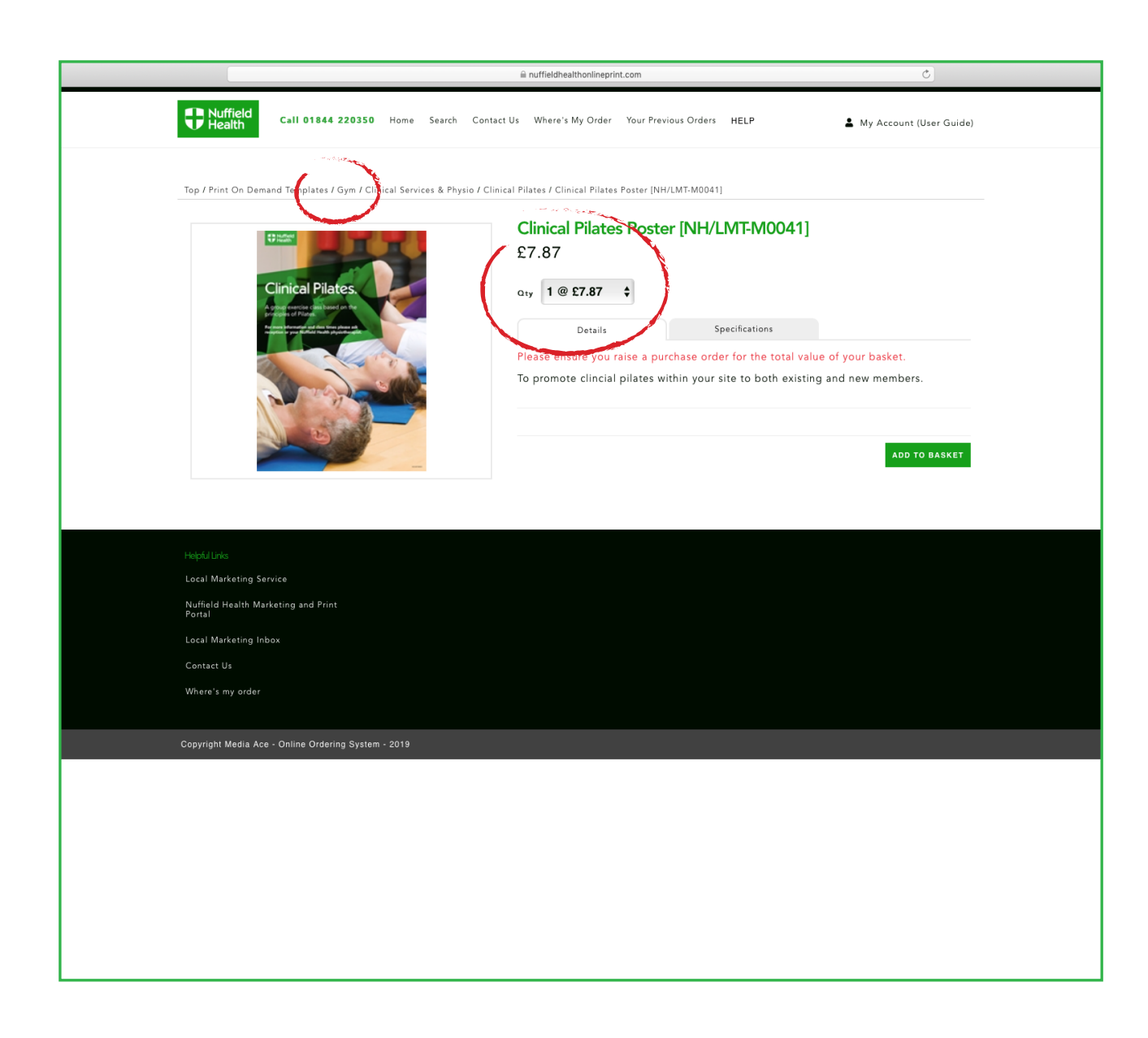

For Print On Demand Static products you will have a view of the front page for each product - you can reveal a larger preview by clicking on the thumbnail

Each product is ordered in packs (and singles)

Choose the number of packs (or singles) required in quantity, then add to basket

If you need to navigate back to the list of products (highlight and click e.g. Gym to return back)

Once you're ready, click ADD TO BASKET

Ordering general product (shows breadcrumb)

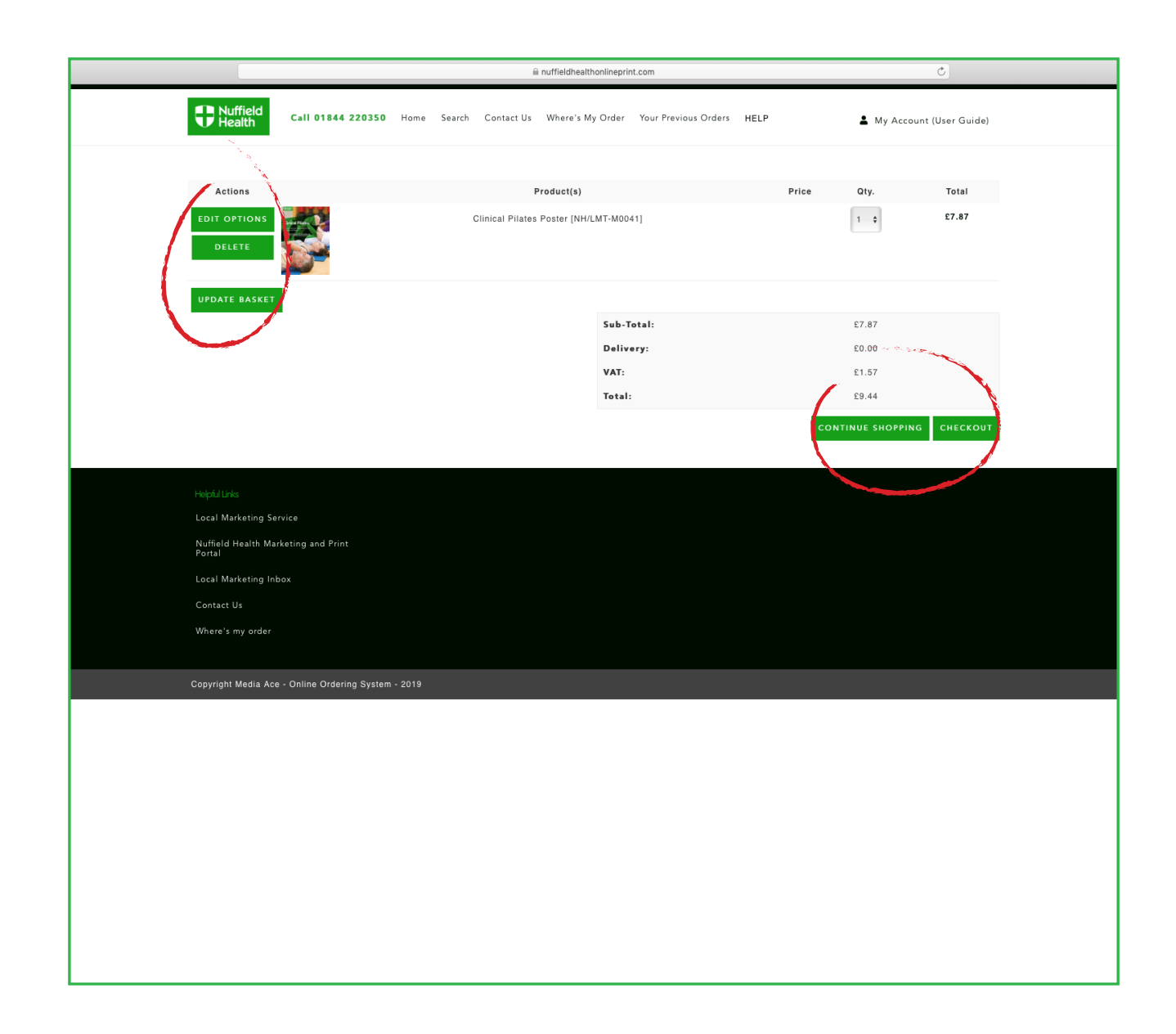

In basket view, you can still change the quantity or delete an item. If you do this, you must click UPDATE BASKET

CONTINUE SHOPPING to browse the site and add more items

CHECKOUT once finished

In this instance we have clicked the CONTINUE SHOPPING button to add more Print On Demand products

View of basket

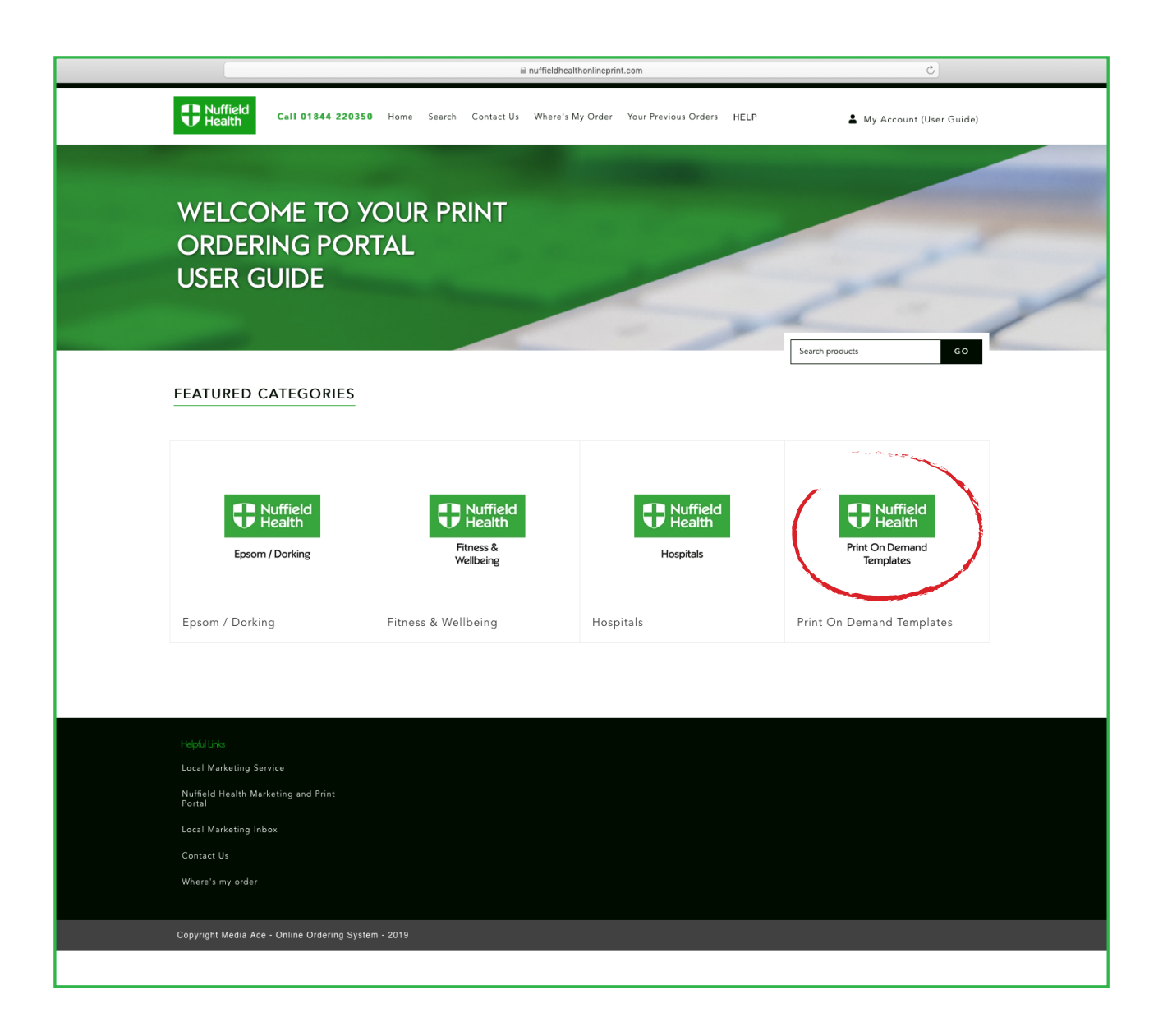

Find your Print On Demand collateral within the circled category again to add further products

Home page showing Categories

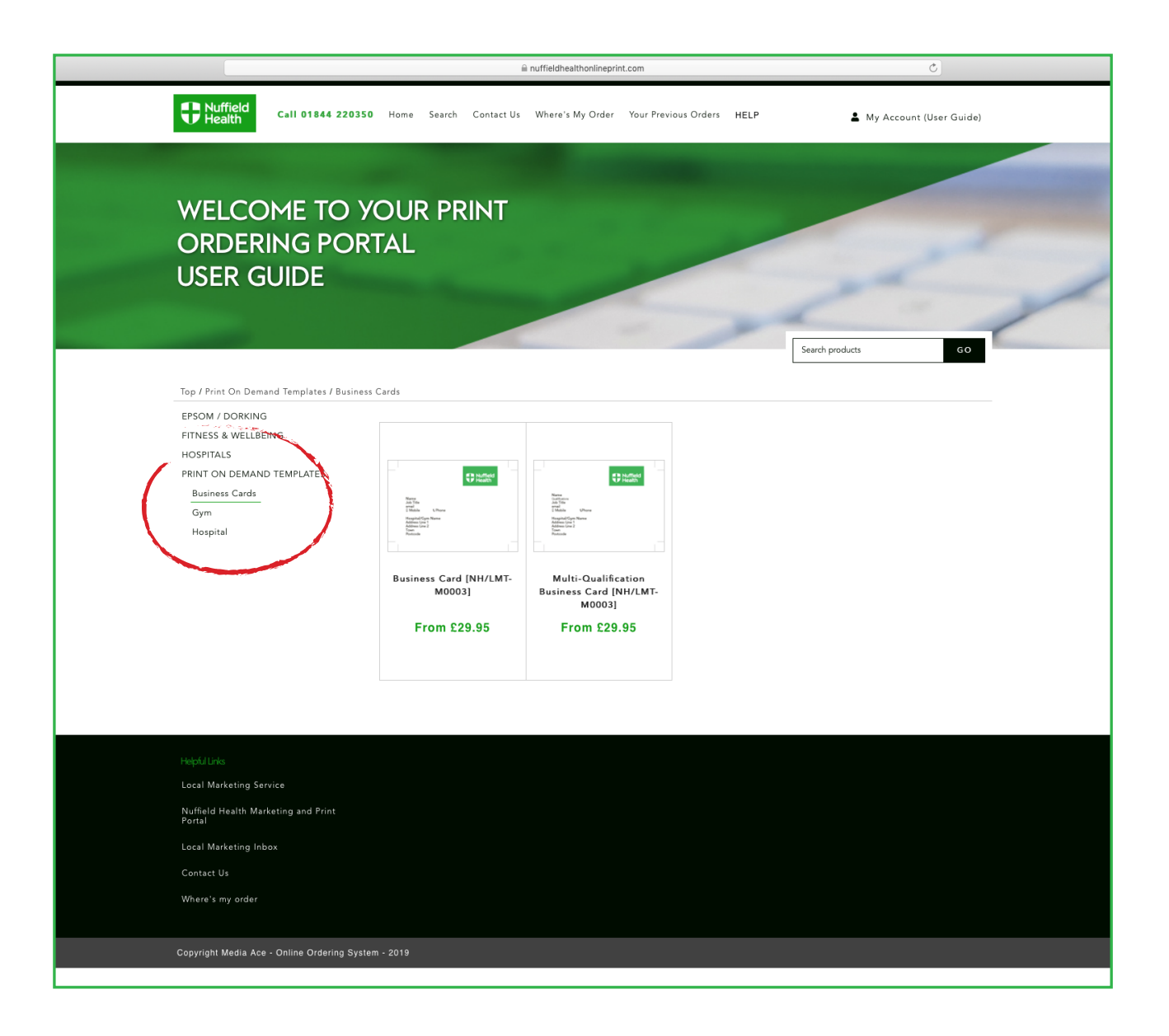

page will bring you to the list of products in each category

Once again, clicking on the folders on the home

We are now going to look at the editable Business Card

View when looking through Categories

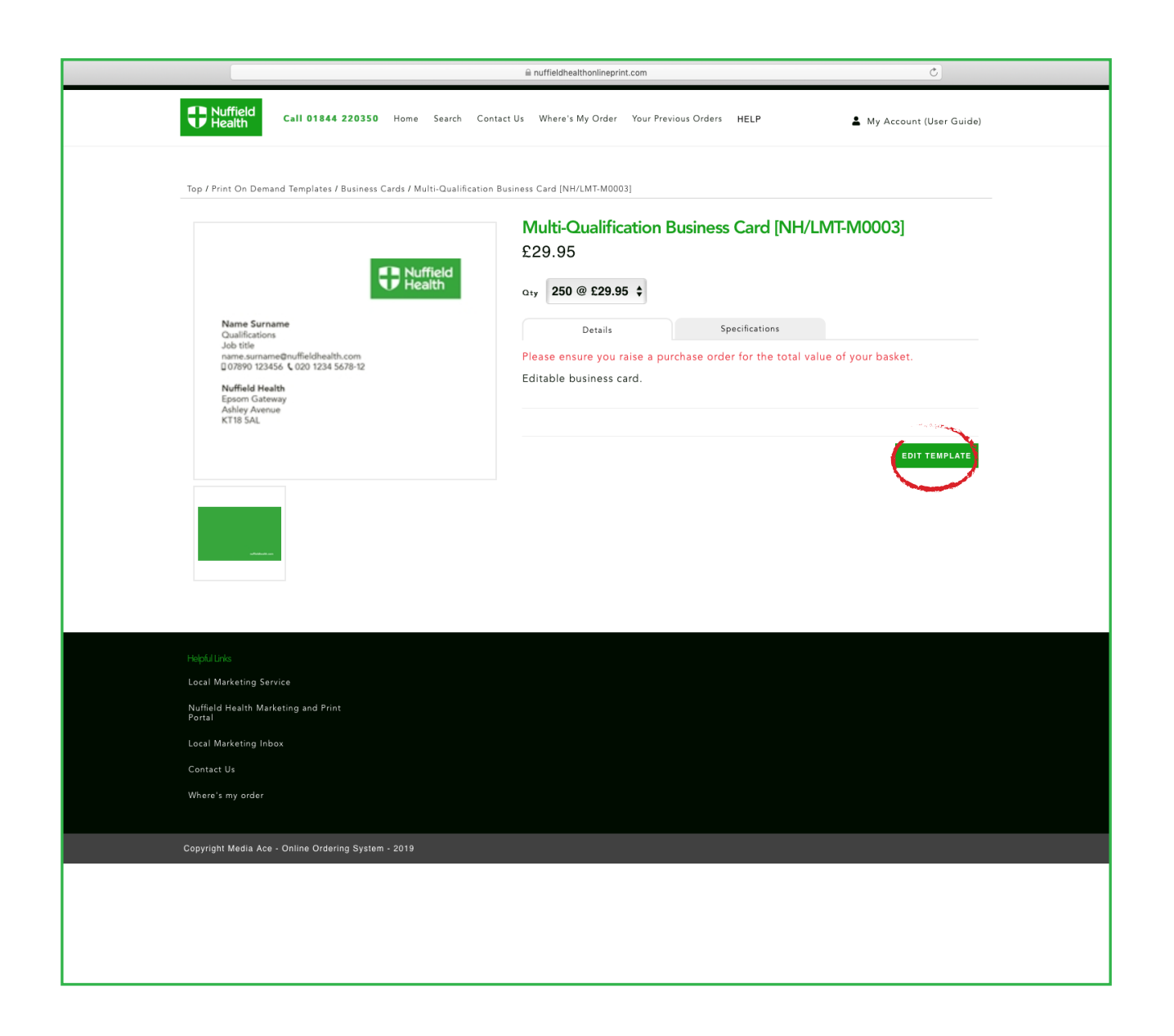

For Editable Templates there will be changes required before adding this to your basket

Click on EDIT TEMPLATE to start editing

Ordering business card

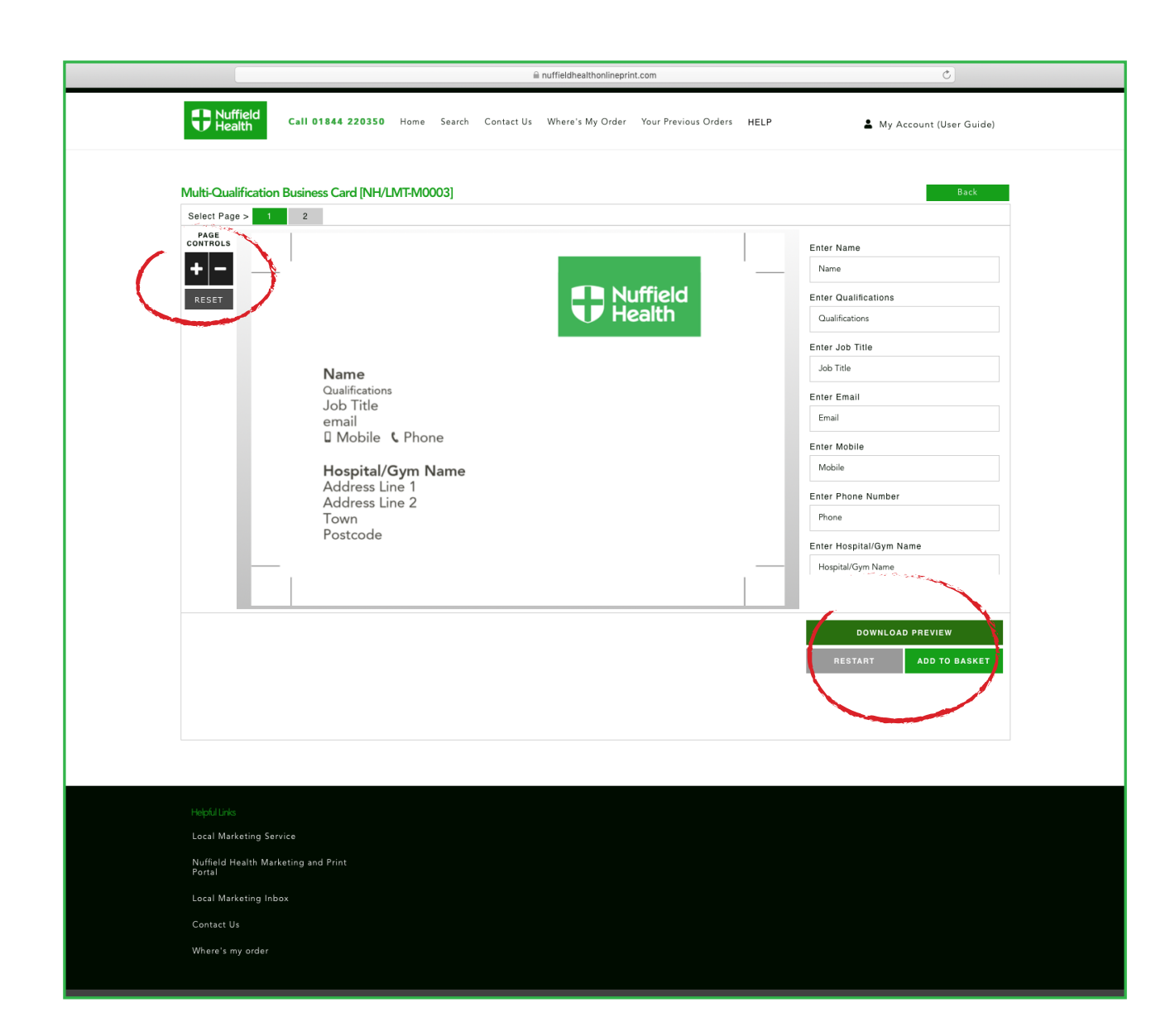

This Business Card is a free text template

Type in information you need and it will show in the preview on the left

Once completed, you can download a preview if required

The RESTART button will erase any edits you have completed, so please be aware before using this function

Zoom function + & -

RESET will take you back to the original size of the document

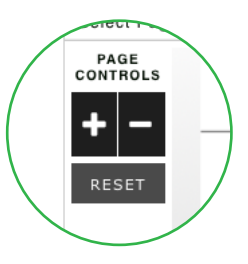

Editing business card

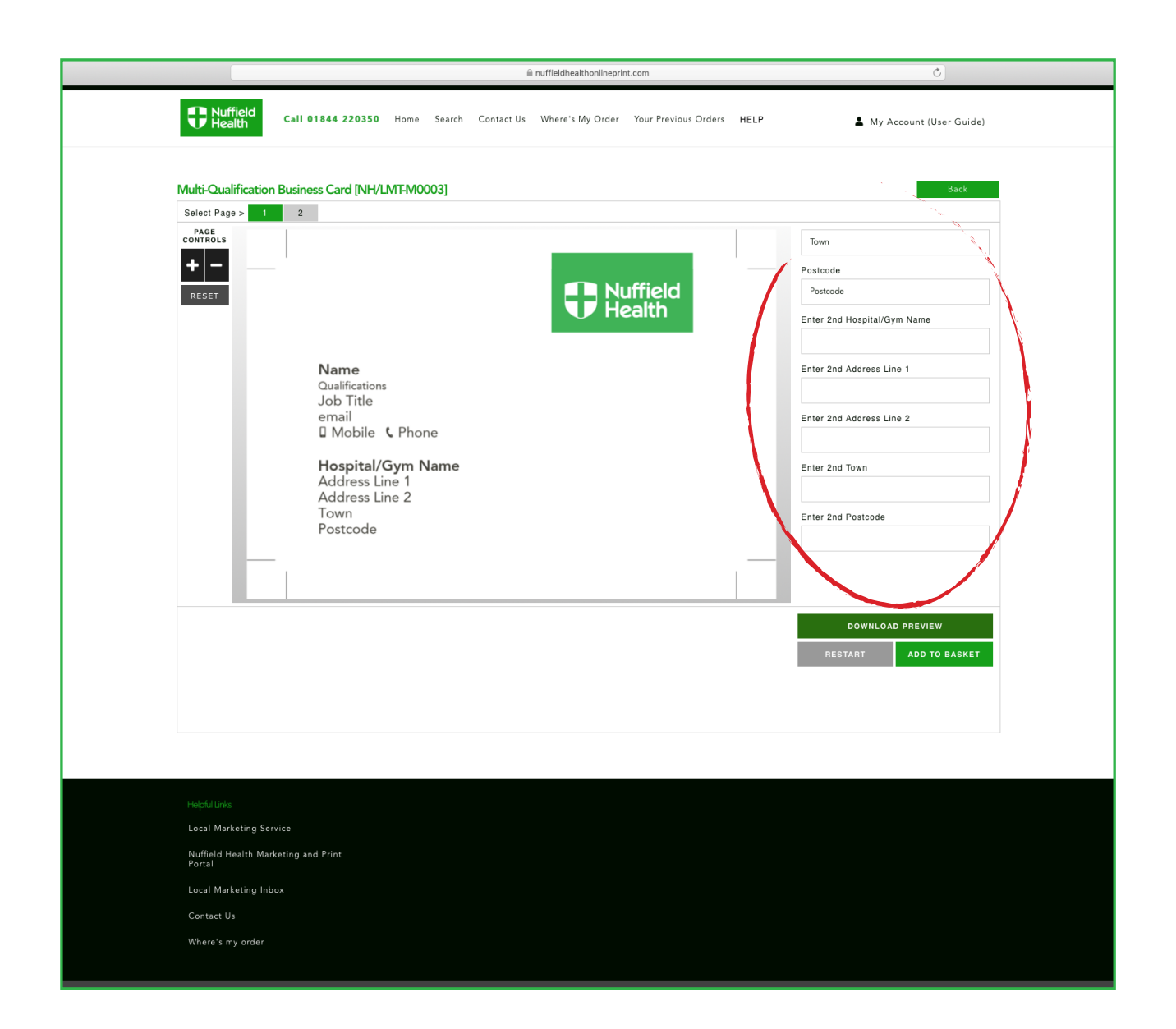

Additional information can be entered into these fields, if you need a multi-site business card

Once you have finished, click ADD TO BASKET

Editing business card (showing blank fields)

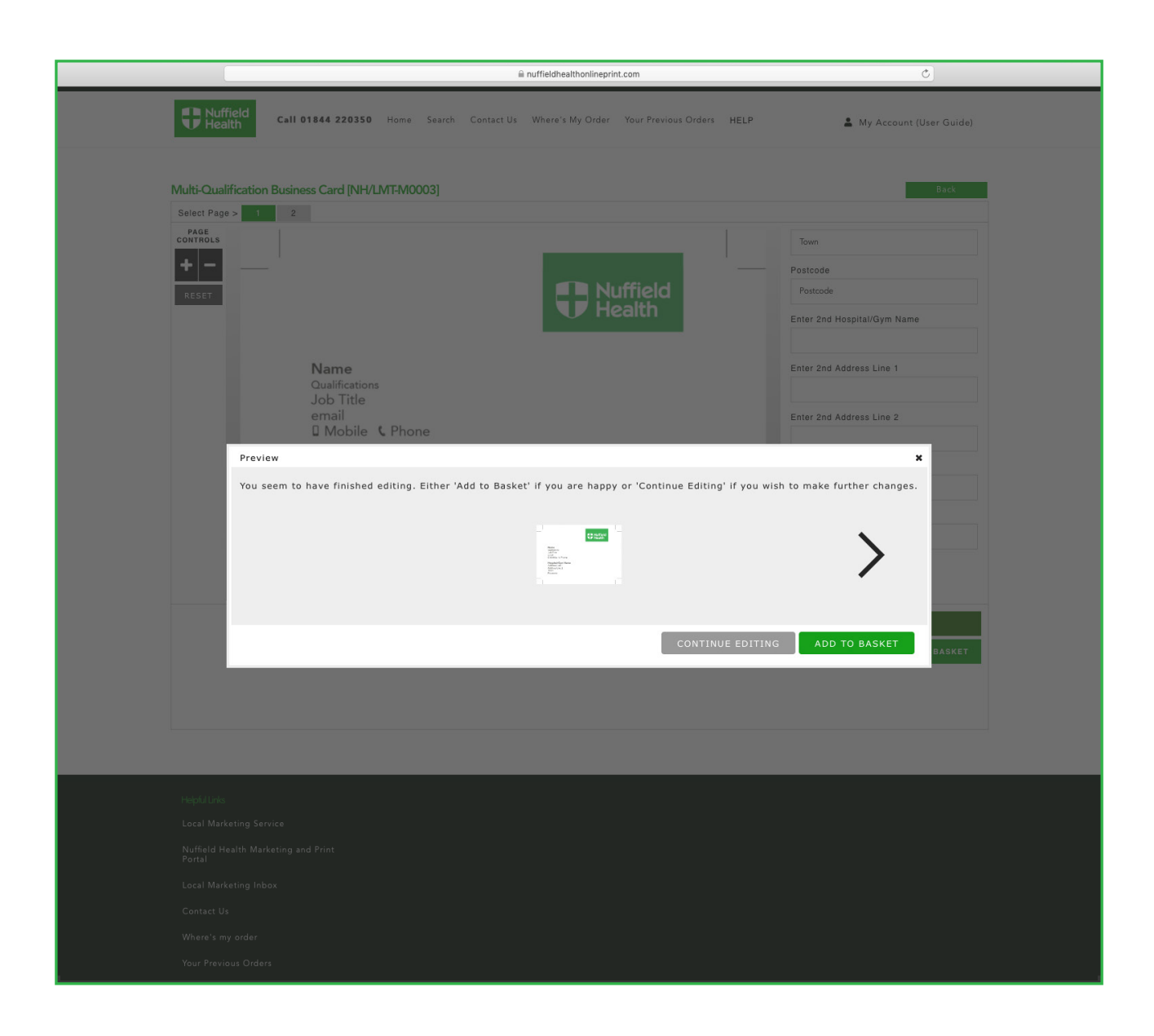

Preview before continuing

A small preview will be shown

Click ADD TO BASKET to continue or you can return to edit if you need further changes

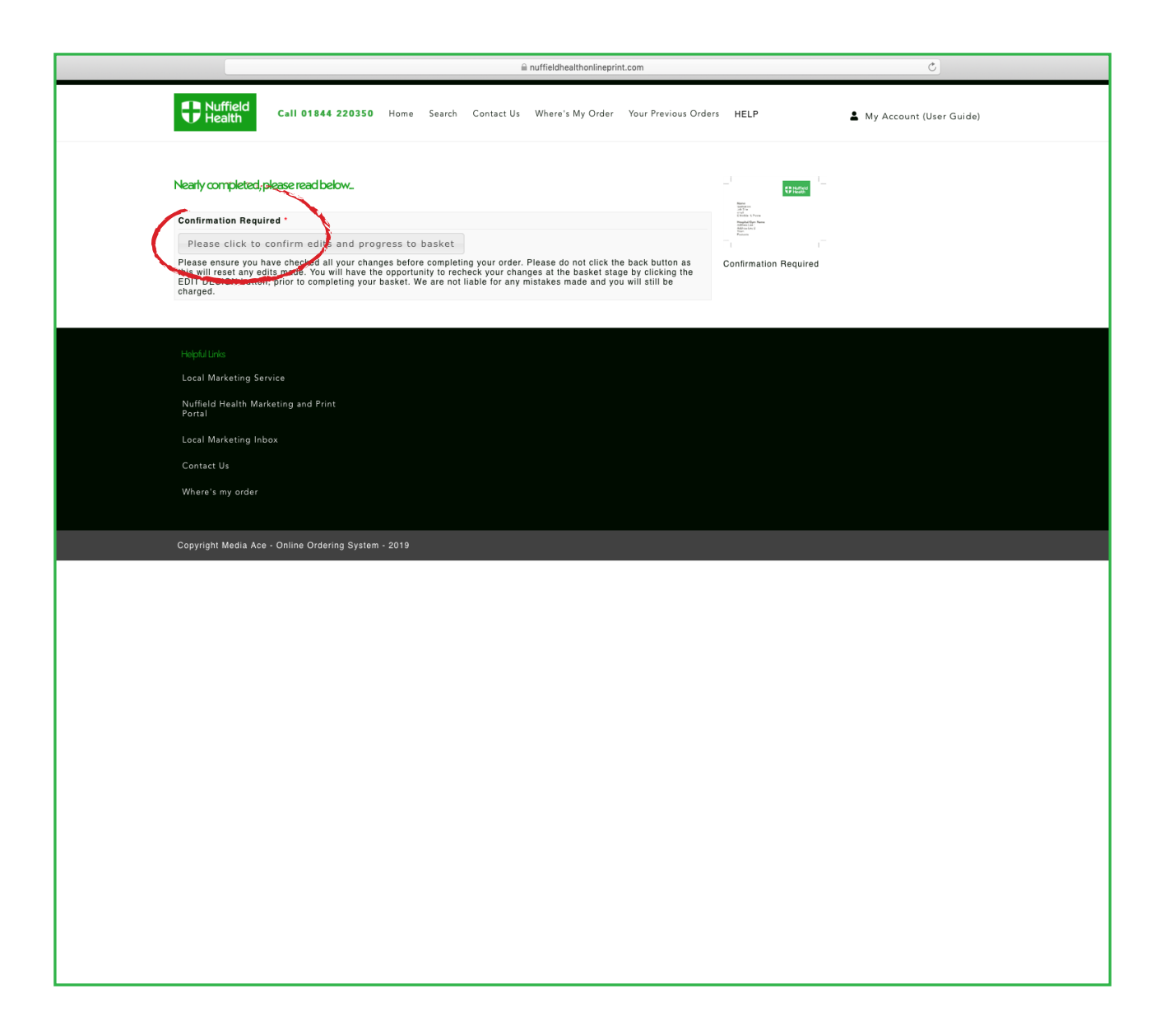

#### **Confirmation Required**

To progress to the next stage, you will need to confirm that you are happy with your edits you have made to your product

Click the box - Please click to confirm edits and progress to basket - to reveal the ADD TO BASKET click box shown below

|   | None<br>States<br>Calification<br>Calification<br>Califi | i |
|---|----------------------------------------------------------------------------------------------------|---|
| ş | £29.95                                                                                                    |   |
|   | ADD TO BASKET                                                                                                    |   |
|   |                                                                                                    |   |

You will need to then click the ADD TO BASKET box to progress onwards

You still have the opportunity to edit your product at the basket stage prior to check out

Confirmation before continuing

|          |                                              |                        | 6             | nuffieldhealthonlineprin | it.com               |            | ٢                       |
|----------|----------------------------------------------|------------------------|---------------|--------------------------|----------------------|------------|-------------------------|
|          | P Nuffield<br>Health Call 01844 220350       | Home Search            | Contact Us    | Where's My Order         | Your Previous Orders | HELP 💄     | My Account (User Guide) |
|          |                                              | Broduct N              | ma            |                          |                      | Custom     | Name                    |
|          | Multi-O                                      | alification Business ( | ard [NH/LMT-N | 400031                   |                      | los Bloggs | Hunte                   |
|          |                                              |                        |               |                          |                      | ion proget | SAVE AND CONTINUE       |
| He       |                                              |                        |               |                          |                      |            |                         |
| Lo       | ocal Marketing Service                       |                        |               |                          |                      |            |                         |
| Ni<br>Pa | luffield Health Marketing and Print<br>ortal |                        |               |                          |                      |            |                         |
| Lo       | ocal Marketing Inbox                         |                        |               |                          |                      |            |                         |
| Ca       | ontact Us                                    |                        |               |                          |                      |            |                         |
| W        | Vhere's my order                             |                        |               |                          |                      |            |                         |
|          |                                              |                        |               |                          |                      |            |                         |
| Cot      | ppyright Media Ace - Online Ordering Syste   | n - 2019               |               |                          |                      |            |                         |
|          |                                              |                        |               |                          |                      |            |                         |
|          |                                              |                        |               |                          |                      |            |                         |
|          |                                              |                        |               |                          |                      |            |                         |
|          |                                              |                        |               |                          |                      |            |                         |
|          |                                              |                        |               |                          |                      |            |                         |
|          |                                              |                        |               |                          |                      |            |                         |
|          |                                              |                        |               |                          |                      |            |                         |
|          |                                              |                        |               |                          |                      |            |                         |
|          |                                              |                        |               |                          |                      |            |                         |
|          |                                              |                        |               |                          |                      |            |                         |
|          |                                              |                        |               |                          |                      |            |                         |
|          |                                              |                        |               |                          |                      |            |                         |
|          |                                              |                        |               |                          |                      |            |                         |
|          |                                              |                        |               |                          |                      |            |                         |
|          |                                              |                        |               |                          |                      |            |                         |

With each new edited template you will need to name it to save into your basket before checkout

This helps you identify each product clearly

When you click SAVE AND CONTINUE this will take you to the checkout

Naming of editable product

|                             |                                                                                                    |             | ⊜ nut                  | fieldhealtho              | nlineprint.com                      |      |                 | Ċ                 |
|-----------------------------|----------------------------------------------------------------------------------------------------|-------------|------------------------|---------------------------|-------------------------------------|------|-----------------|-------------------|
| <b>P</b> Nuffield<br>Health | Call 01844 220350 Ho                                                                                                    | me Search ( | Contact Us W           | /here's My                | Order Your Previous Orders          | HELP | 💄 My Acc        | ount (User Guide) |
|                             |                                                                                                    |             |                        | Dec de                    |                                     |      | Deles Obs       |                   |
| EDIT OPTIONS                | Crient Trade                                                                                                    |             | Clinical P             | ilates Post               | er [NH/LMT-M0041]                   |      | 1 ¢             | £7.87             |
| DELETE                      |                                                                                                    |             |                        |                           |                                     |      |                 |                   |
| EDIT DESIGN<br>DELETE       | Read<br>of the<br>of the<br>Context News<br>Context News<br>More in 2<br>August News<br>More in 2<br>August News |             | Na<br>Multi-Qualificat | me: Joe Bli<br>ion Busine | oggs EDIT<br>ss Card [NH/LMT-M0003] |      | 250 \$          | £29.95            |
| UPDATE RASKET               |                                                                                                    |             |                        |                           |                                     |      |                 |                   |
|                             |                                                                                                    |             |                        |                           | Sub-Total:                          |      | £37.82          |                   |
|                             |                                                                                                    |             |                        |                           | Delivery:                           |      | £0.00           |                   |
|                             |                                                                                                    |             |                        |                           | VAT:                                |      | £7.56           |                   |
|                             |                                                                                                    |             |                        |                           | Total:                              |      | £45.38          |                   |
|                             |                                                                                                    |             |                        |                           |                                     |      | CONTINUE SHOPPI | NG CHECKOUT       |
|                             |                                                                                                    |             |                        |                           |                                     |      |                 |                   |
| Helpful Links               |                                                                                                    |             |                        |                           |                                     |      |                 |                   |
| Local Marketing Serv        | eting and Print                                                                                                    |             |                        |                           |                                     |      |                 |                   |
| Portal                      |                                                                                                    |             |                        |                           |                                     |      |                 |                   |
| Local Marketing Inbo        | xc                                                                                                    |             |                        |                           |                                     |      |                 |                   |
| Contact Us                  |                                                                                                    |             |                        |                           |                                     |      |                 |                   |
| where s my order            |                                                                                                    |             |                        |                           |                                     |      |                 |                   |
| Copyright Media Ace         | - Online Ordering System - 20'                                                                                                    | 19          |                        |                           |                                     |      |                 |                   |
| ,                           |                                                                                                    |             |                        |                           |                                     |      |                 |                   |
|                             |                                                                                                    |             |                        |                           |                                     |      |                 |                   |
|                             |                                                                                                    |             |                        |                           |                                     |      |                 |                   |
|                             |                                                                                                    |             |                        |                           |                                     |      |                 |                   |
|                             |                                                                                                    |             |                        |                           |                                     |      |                 |                   |
|                             |                                                                                                    |             |                        |                           |                                     |      |                 |                   |
|                             |                                                                                                    |             |                        |                           |                                     |      |                 |                   |
|                             |                                                                                                    |             |                        |                           |                                     |      |                 |                   |

In basket view, you can still change the quantity or delete an item. If you do this, you must click UPDATE BASKET

CONTINUE SHOPPING to browse the site and add more items

CHECKOUT once finished

View of basket

| 🗎 nuffieldhealthonlineprint.com                                                                                     | Ċ                       |
|----------------------------------------------------------------------------------------------------|-------------------------|
| Call 01844 220350 Home Search Contact Us Where's My Order Your Previous Orders HELP                                 | My Account (User Guide) |
| 1 Billing address                                                                                                   |                         |
| Fixed billing address.                                                                                              |                         |
| General Manager, Nuffield Health Head Office, Epsom Gateway, Ashley Avenue, Epsom, Surrey, KT18 SAL, United Kingdom | *                       |
| 2 Use same address for delivery                                                                                     | CONTINUE                |
| 2 Delivery address                                                                                                  |                         |
| 3 Payment method                                                                                                    |                         |
| 4 Payment information                                                                                               |                         |
| 5 Confirm order                                                                                                    |                         |
|                                                                                                    |                         |
| Halefd / Linke                                                                                                    |                         |
| Local Marketing Service                                                                                             |                         |
| Nuffield Health Marketing and Print<br>Portal                                                                       |                         |
| Local Marketing Inbox                                                                                               |                         |
| Contact Us                                                                                                    |                         |
| Where's my order                                                                                                    |                         |
|                                                                                                    |                         |
| Copyright Media ACE - Online Ordering System - 2019                                                                 |                         |
|                                                                                                    |                         |
|                                                                                                    |                         |
|                                                                                                    |                         |
|                                                                                                    |                         |
|                                                                                                    |                         |
|                                                                                                    |                         |
|                                                                                                    |                         |
|                                                                                                    |                         |
|                                                                                                    |                         |

The billing address automatically populates as you will be allocated with a code for your specific site

The delivery address will be the same as your billing address - You cannot add alternative addresses

|                                                     | 🗎 nuffieldhealthonlineprint.com                               | Ċ                            |
|-----------------------------------------------------|---------------------------------------------------------------|------------------------------|
| P Nuffield<br>Health Call 01844 220350 Hom          | e Search Contact Us Where's My Order Your Previous Orders HEL | .P 🎍 My Account (User Guide) |
| 1 Billing address                                   |                                                               |                              |
| 2 Delivery address                                  |                                                               |                              |
| 3 Payment method                                    |                                                               |                              |
| 4 Payment information                               |                                                               |                              |
| PO Number: 1234567890                               |                                                               |                              |
| « Back                                              |                                                               | CONTINUE                     |
| 5 Confirm order                                     |                                                               |                              |
| _                                                   |                                                               |                              |
|                                                     |                                                               |                              |
| Helpful Links                                       |                                                               |                              |
| Local Marketing Service                             |                                                               |                              |
| Portal                                              |                                                               |                              |
| Local Marketing Indox<br>Contact Us                 |                                                               |                              |
| Where's my order                                    |                                                               |                              |
|                                                     |                                                               |                              |
| Copyright Media Ace - Online Ordering System - 2019 |                                                               |                              |
|                                                     |                                                               |                              |
|                                                     |                                                               |                              |
|                                                     |                                                               |                              |
|                                                     |                                                               |                              |
|                                                     |                                                               |                              |
|                                                     |                                                               |                              |
|                                                     |                                                               |                              |
|                                                     |                                                               |                              |

#### For a Print On Demand product, you must provide a full PO number

This will then need to be entered in the Payment Information field in accordance to **page 2** of this user guide before completing your order

If orders are received without the PO number, the order will be held and you will be contacted

The order will not be processed until Media Ace are in receipt of a valid PO number

|                                                                                                    |                              |             | •               | nuffieldhealthonli                | neprint.com        |             |       |           | C                |
|----------------------------------------------------------------------------------------------------|------------------------------|-------------|-----------------|-----------------------------------|--------------------|-------------|-------|-----------|------------------|
| <b>Nuffield</b><br>Health                                                                                                    | Call 01844 220350            | Home Search | Contact Us      | Where's My O                      | der Your Previous  | Orders HELP |       | 💄 My Acco | unt (User Guide) |
| 1 Billing address                                                                                                    |                              |             |                 |                                   |                    |             |       |           |                  |
| 2 Delivery address                                                                                                    |                              |             |                 |                                   |                    |             |       |           |                  |
| 3 Payment method                                                                                                    |                              |             |                 |                                   |                    |             |       |           |                  |
| 4 Payment informat                                                                                                    | tion (requested after confim | nation)     |                 |                                   |                    |             |       |           |                  |
| 5 Confirm order                                                                                                    |                              |             |                 |                                   |                    |             |       |           |                  |
|                                                                                                    | Product(s)                   |             |                 |                                   |                    |             | Price | Qty.      | Total            |
|                                                                                                    |                              | Cli         | nical Pilates I | Poster (NH/LMT-                   | M0041]             |             | £7.87 | 1         | £7.87            |
| To the second second se |                              | Multi-Qu    | Name: Jo        | e Bloggs EDIT<br>siness Card [NH/ | LMT-M0003]         |             | £0.12 | 250       | £29.95           |
|                                                                                                    |                              |             |                 | :                                 | Sub-Total:         |             |       | £37.      | 82               |
|                                                                                                    |                              |             |                 |                                   | Delivery(Delivery) | :           |       | £0.0      | 0                |
|                                                                                                    |                              |             |                 |                                   | /AT:               |             |       | £7.5      | 6                |
|                                                                                                    |                              |             |                 |                                   | lotal:             |             |       | 140.      |                  |
| « Васк                                                                                                    |                              |             |                 |                                   |                    |             |       |           | CONFIRM          |
| Helpful Links                                                                                                    |                              |             |                 |                                   |                    |             |       |           |                  |
| Local Marketing Servic                                                                                                    |                              |             |                 |                                   |                    |             |       |           |                  |
| Nuffield Health Market<br>Portal                                                                                                    | ting and Print               |             |                 |                                   |                    |             |       |           |                  |
| Local Marketing Inbox                                                                                                    |                              |             |                 |                                   |                    |             |       |           |                  |
| Contact Us                                                                                                    |                              |             |                 |                                   |                    |             |       |           |                  |
| Where's my order                                                                                                    |                              |             |                 |                                   |                    |             |       |           |                  |
| Copyright Media Ace - C                                                                                                    | Online Ordering System - :   | 2019        |                 |                                   |                    |             |       |           |                  |
|                                                                                                    |                              |             |                 |                                   |                    |             |       |           |                  |
|                                                                                                    |                              |             |                 |                                   |                    |             |       |           |                  |

Once all stages have been completed, click CONFIRM

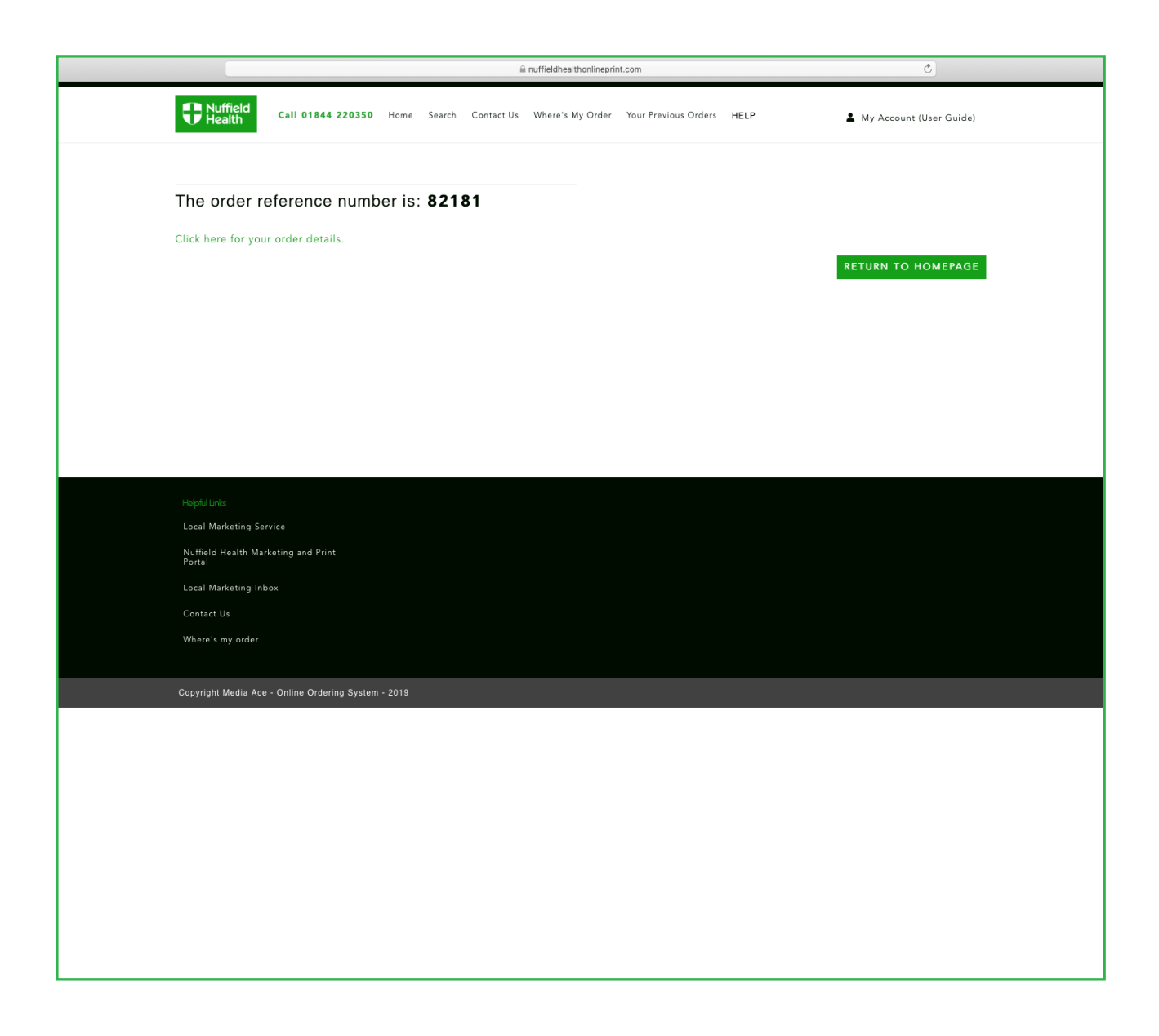

This is your order reference number

You will also receive an email confirming your order

Checkout confirmation showing ref no.

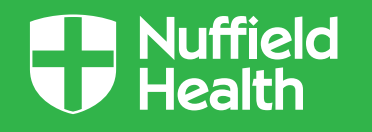

#### Other Print On Demand Editable Template Walkthroughs

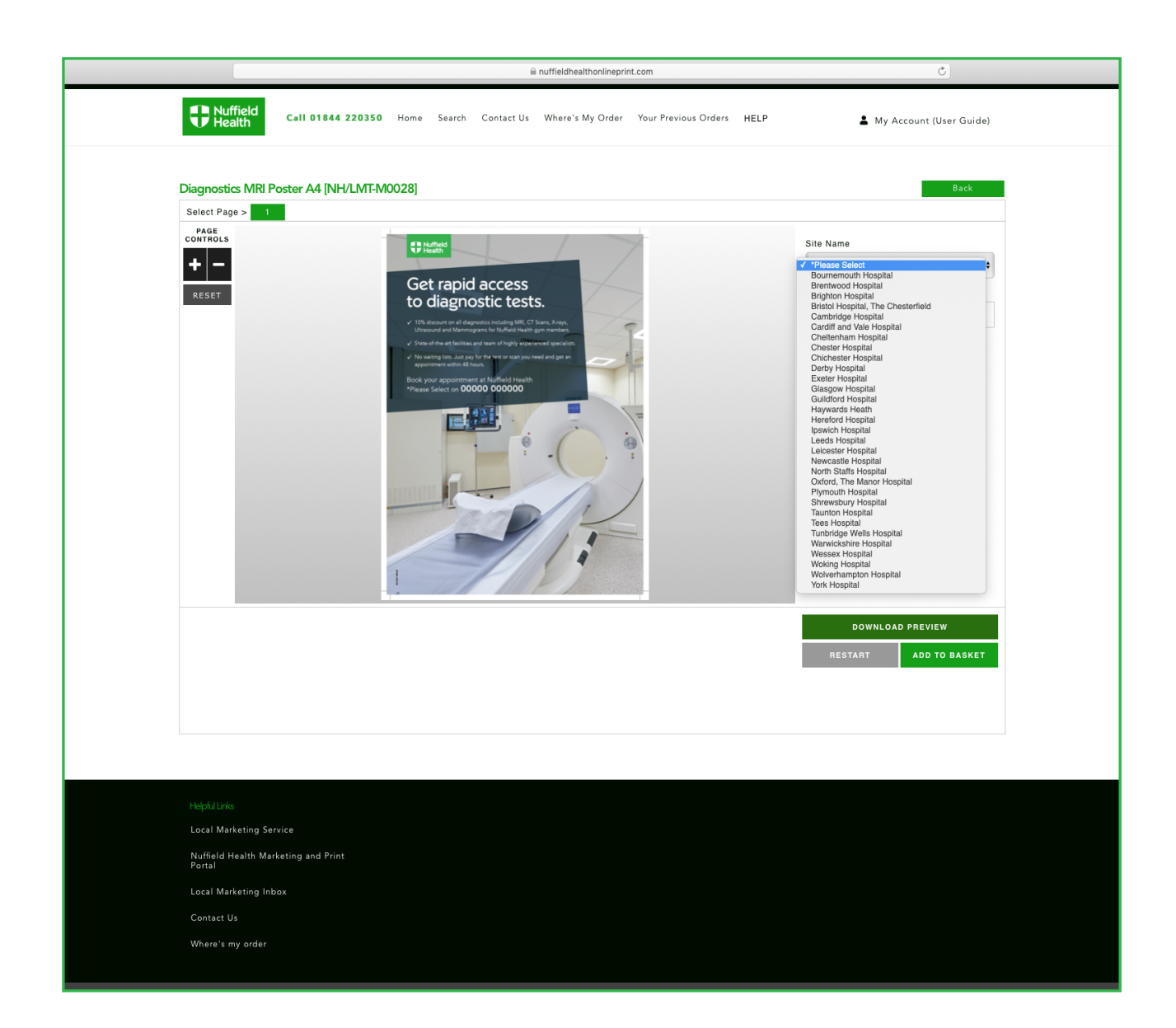

Editable product options

Some templates will have a drop down function. For example, with this template you can choose your site details

All you would need to do is select your site to populate the artwork

The template will change automatically

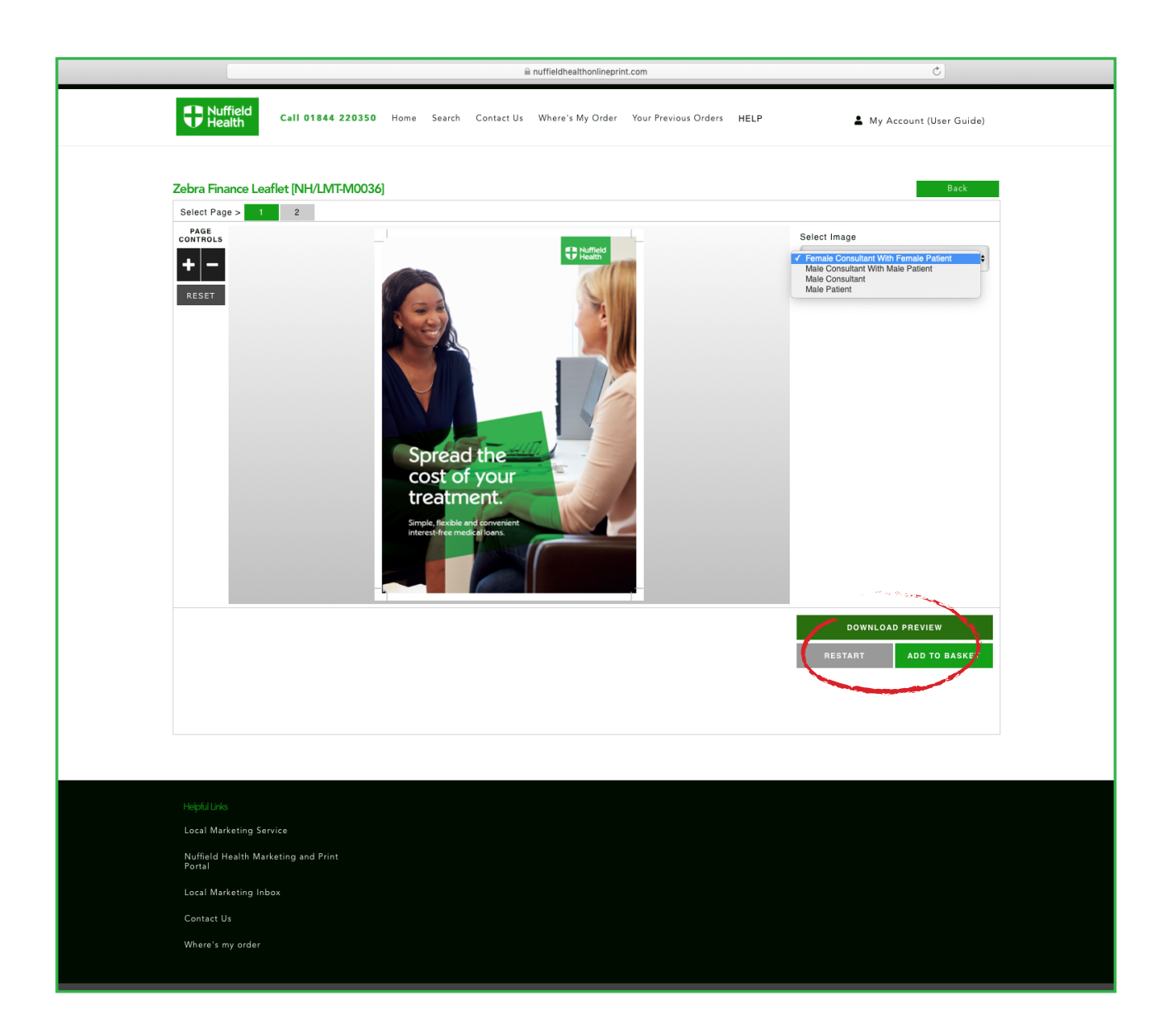

This drop down function will change the background image

The template will change automatically

Editable product options

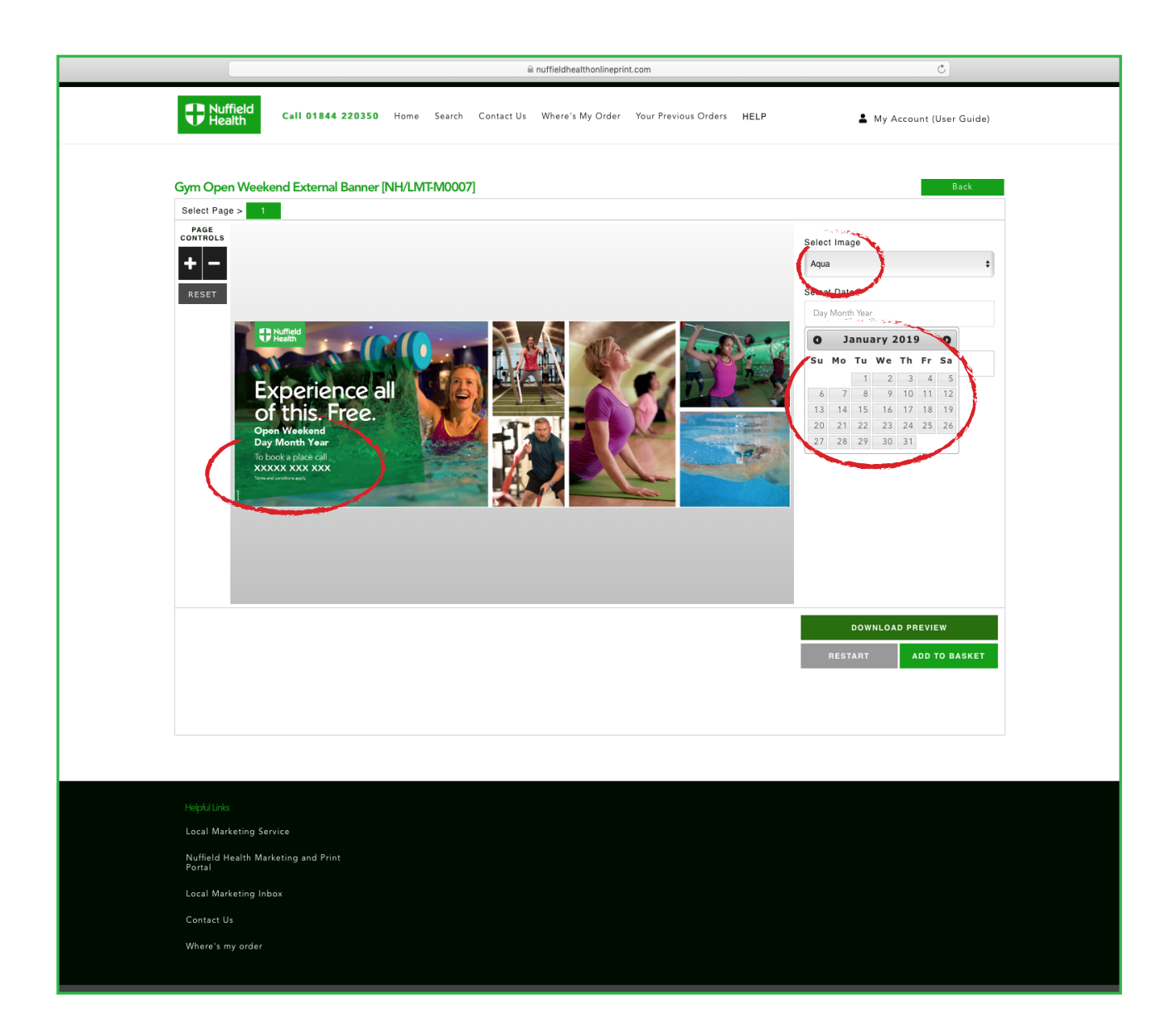

Editable product options

Similar drop down is available on this template for the image

In addition this also has a DATE option

Again highlight the date required which will show as a preview on the left

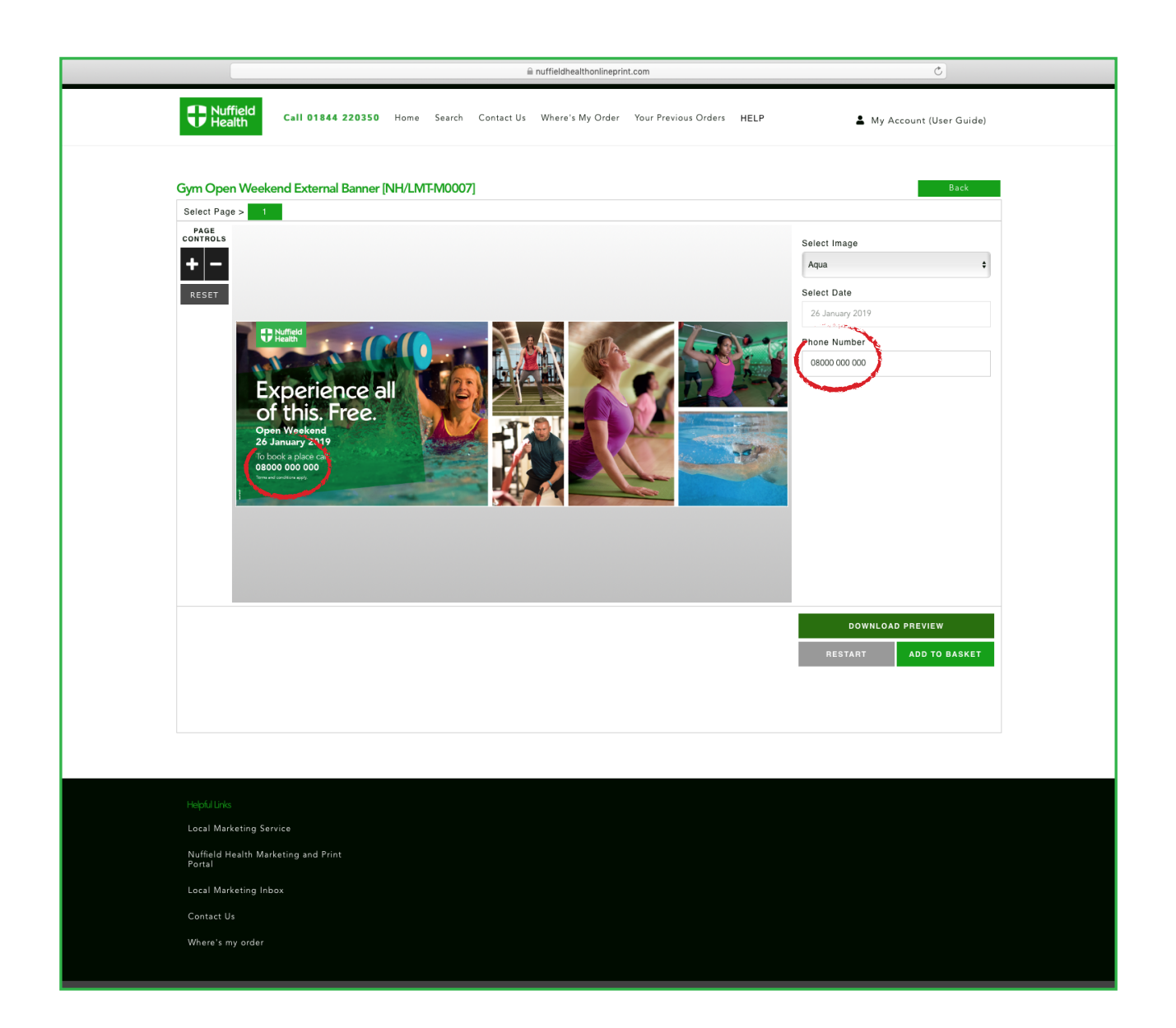

Finally on this template there is a free text field where you can enter your phone number, which will change in the preview on the left

Again you can download a preview if required

Editable product options

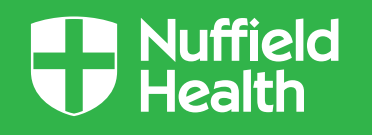

## Reordering

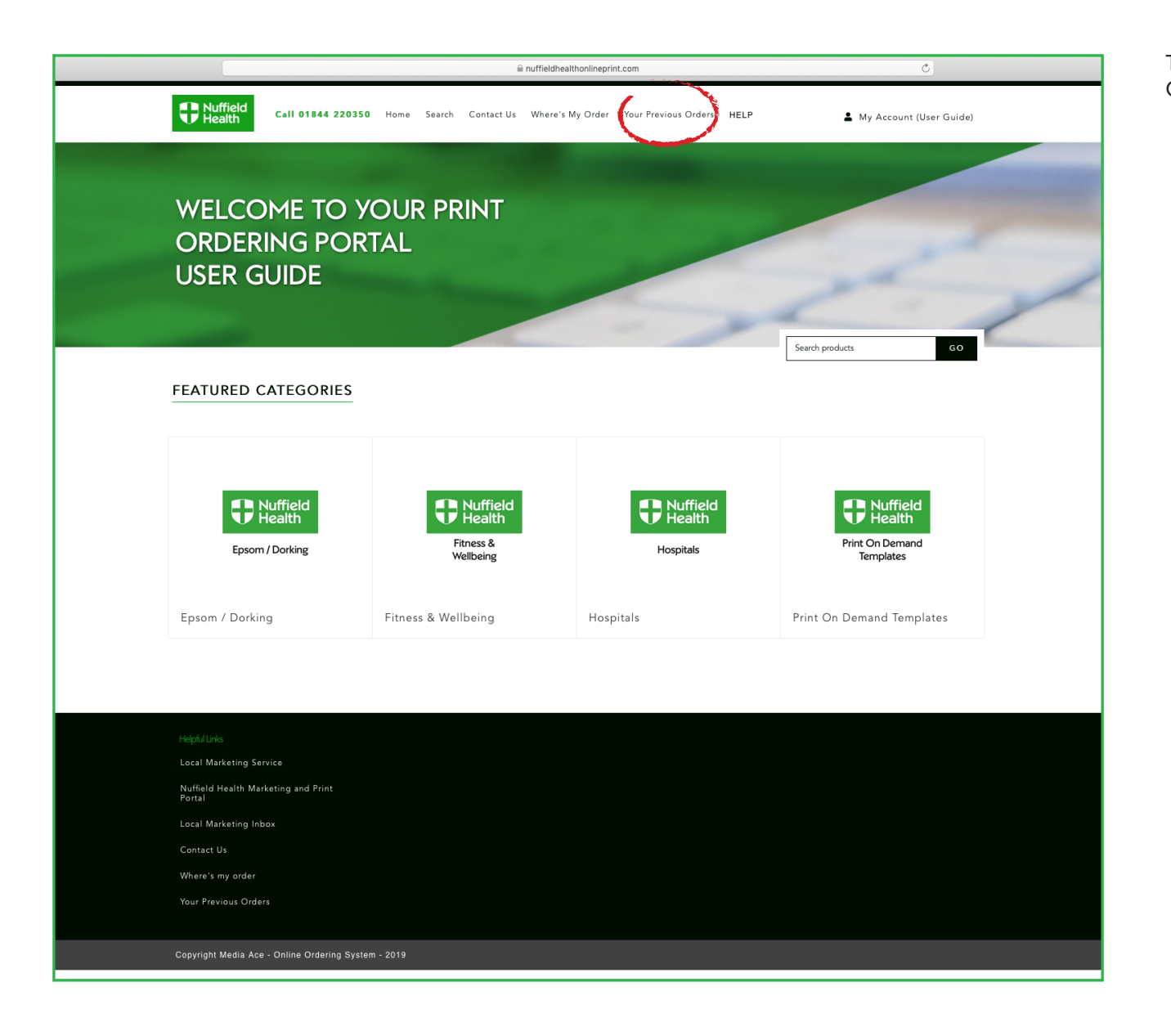

Home page showing Categories

To view your past orders, click Your Previous Orders in the top menu

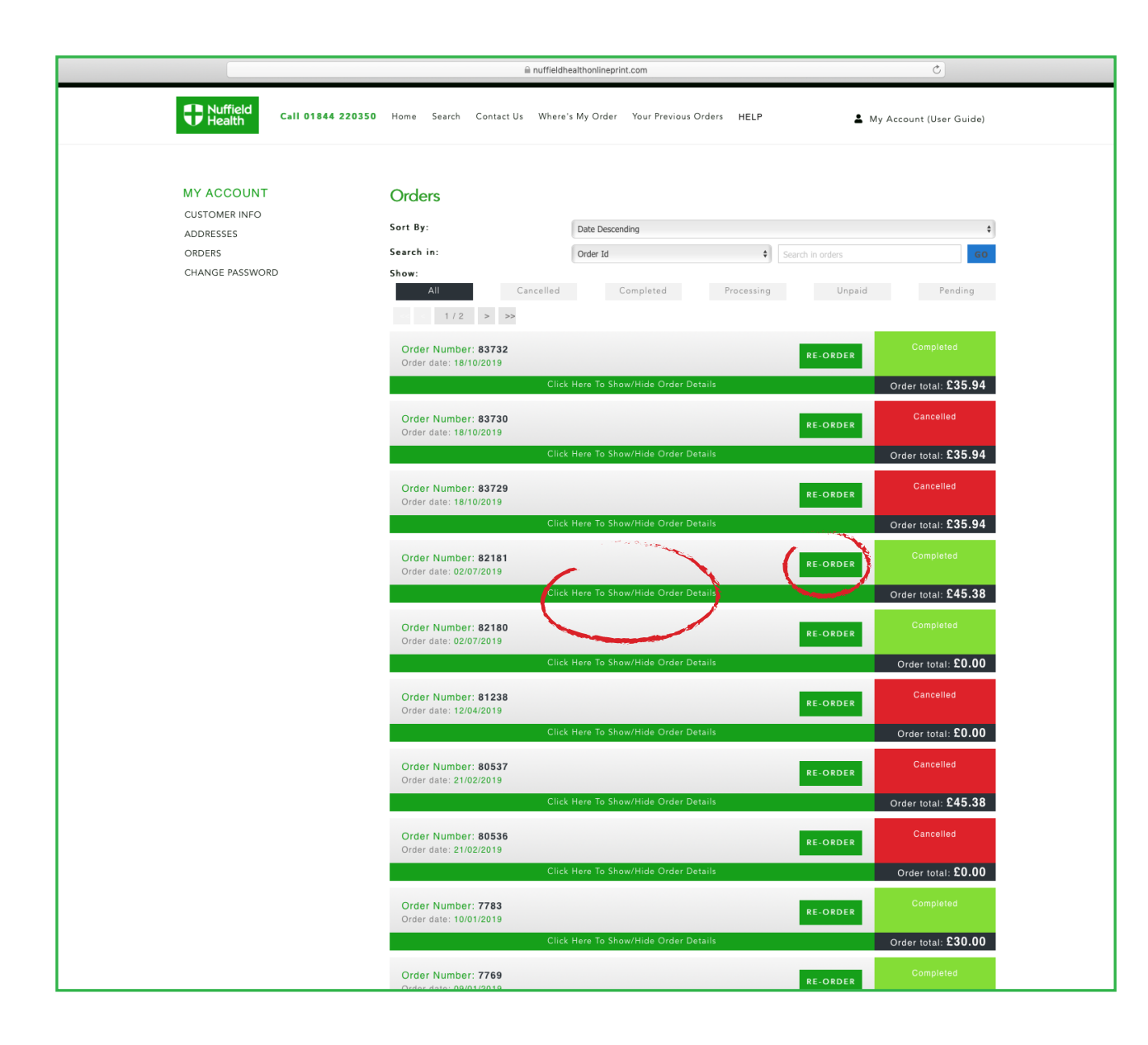

You will now see a list all of all your previous orders

Here you can re-order by clicking RE-ORDER which will add the products into your basket in one click

Or to review the products in more detail click the Click Here To Show/Hide Order Details

List of your previous orders

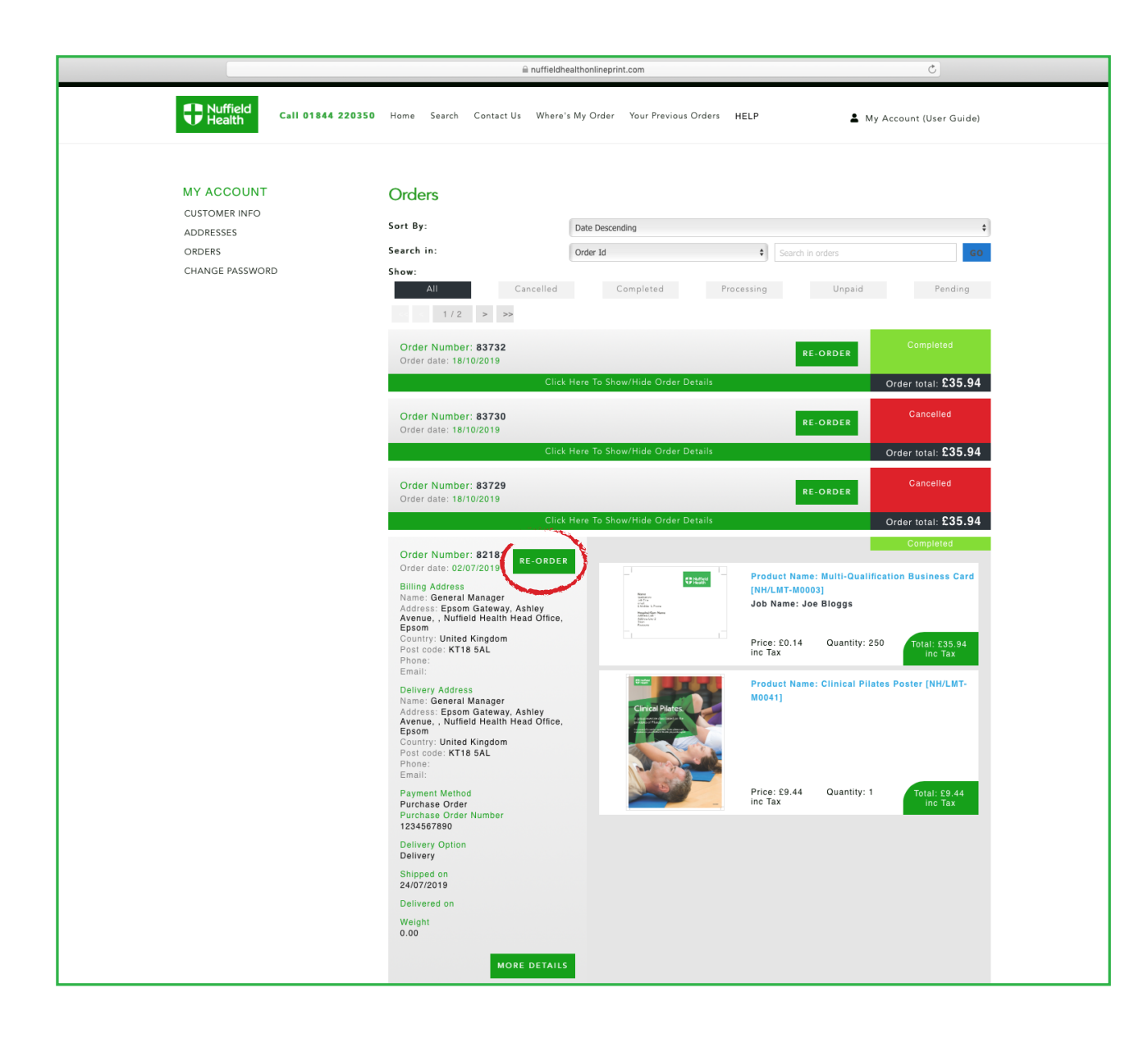

You can now see the items within your previous order

Click RE-ORDER for all the items to appear in your basket

You can still amend your order at the basket stage

List of your previous orders

| EXTENSION Call B1844 220350 Home Search Contact Us Were's My Order Y Dervicuo Order HELL   Actions   Extension Image: Contact Us Product(s) Cincical Plates Poster(NH/LLAT-H0041) Image: Contact Us Image: Contact Us   Contact Us   Extension Image: Contact Us Product(s) Image: Contact Us Image: Contact Us Image: Contact Us   Contact Us   Extension Image: Contact Us Image: Contact Us Image: Contact Us Image: Contact Us   Contact Us   Mutt-Outainfortion Image: Contact Us Image: Contact Us Image: Contact Us   Contact Us   Mutt-Outainfortion Image: Contact Us Image: Contact Us   Mutt-Outainfortion Image: Contact Us Image: Contact Us   Mutt-Outainfortion Image: Contact Us Image: Contact Us   Mutt-Outainfortion Image: Contact Us Image: Contact Us   Mutt-Outainfortion Image: Contact Us Image: Contact Us   Mutt-Outainfortion Image: Contact Us Image: Contact Us   Mutt-Outainfortion Image: Contact Us Image: Contact Us   Mutt-Outainfortion Image: Contact Us Image: Contact Us   Mutt-Outainfortion Image: Contact Us Image: Contact Us   Mutt-Outainfortion Image: Contact Us Image: Contact Us   Mutt-Outainfortion Image: Contact Us Image: Contact Us   Mutt-Outainfortion Image: Contact Us Image: Contact Us   Mutt-Outain                                                                                                    | My Account (User Guide) Price Qty. Total |
|----------------------------------------------------------------------------------------------------|------------------------------------------|
| Actions Products)   CET CETION Image: Cetion Cetion C | Price Qty. Total                         |
| EDIT OFTIONS   DETER     INT DETER     INT DETER     INT DETER     INTER     INTER DETER     INTER DETER           INTER DETER <td></td>                                                                                                    |                                          |
| EDIT DESIGN   WITH-Dualification Business Card (NH/LMT-MOOOS)   CUPDATE BASKET   Multi-Dualification Business Card (NH/LMT-MOOOS)   Sub-Total:   Multi-Dualification Business Card (NH/LMT-MOOOS)   Sub-Total:   Multi-Dualification Business Card (NH/LMT-MOOOS)   Sub-Total:   Sub-Total: Sub-Total: Sub-Total: </td <td>1 ÷ £7.87</td>                                                                                                    | 1 ÷ £7.87                                |
| VPDATE BASKET         Sub-Total:         Dalivery:         VAT:         Total:                                                                                                    | 250 ÷ £29.95                             |
| Sub-Total:         Delivery:         VAT:         Total:             Heipfull/In:         Local Marketing Service         Nuffield Health Marketing and Print         Poiral         Local Marketing Inbox         Contact Us         Where's my order         Your Previous Orders                                                                                                    |                                          |
| Palivery:         VAT:         Total:    High/Links          Local Marketing Service         Nuffield Health Marketing and Print         Portal         Local Marketing Inbox         Contact Us         Where's my order         Your Previous Orders                                                                                                    | £37.82                                   |
| VAT:<br>Total:<br>Freph/Link<br>Local Marketing Service<br>Muffield Health Marketing and Print<br>Portal<br>Local Marketing Inbox<br>Contact Us<br>Where's my order<br>Your Previous Orders<br>Copyright Media Ace - Online Ordering System - 2019                                                                                                    | £0.00                                    |
| Ftepfilinis         Local Marketing Service         Nuffield Health Marketing and Print<br>Portal         Local Marketing Inbox         Contact Us         Where's my order         Your Previous Orders                                                                                                    | £7.56                                    |
| Hepful Links<br>Local Marketing Service<br>Nuffield Health Marketing and Print<br>Portal<br>Local Marketing Inbox<br>Contact Us<br>Where's my order<br>Your Previous Orders<br>Copyright Media Ace - Online Ordering System - 2019                                                                                                    | £45.38                                   |
| Nuffield Health Marketing and Print<br>Portal<br>Local Marketing Inbox<br>Contact Us<br>Where's my order<br>Your Previous Orders<br>Copyright Media Ace - Online Ordering System - 2019                                                                                                    |                                          |
| Local Marketing Inbox<br>Contact Us<br>Where's my order<br>Your Previous Orders<br>Copyright Media Ace - Online Ordering System - 2019                                                                                                    |                                          |
| Contact Us<br>Where's my order<br>Your Previous Orders<br>Copyright Media Ace - Online Ordering System - 2019                                                                                                    |                                          |
| Where's my order<br>Yaur Previous Orders<br>Copyright Media Ace - Online Ordering System - 2019                                                                                                    |                                          |
| Your Previous Orders<br>Copyright Media Ace - Online Ordering System - 2019                                                                                                    |                                          |
| Copyright Media Ace - Online Ordering System - 2019                                                                                                    |                                          |
|                                                                                                    |                                          |
|                                                                                                    |                                          |
|                                                                                                    |                                          |
|                                                                                                    |                                          |
|                                                                                                    |                                          |
|                                                                                                    |                                          |
|                                                                                                    |                                          |

In basket view, you can still change the quantity or delete an item. If you do this, you must click UPDATE BASKET

CONTINUE SHOPPING to browse the site and add more items

CHECKOUT once finished

View of basket